# UpToDate®

UpToDate är ett evidensbaserat kliniskt kunskapsstöd med senaste vetenskapliga underlag inom diagnostik, behandlingsriktlinjer, prevention och prognos och används av vårdpersonal över hela världen.

Ett kliniskt kunskapsstöd skiljer sig från databaser med exempelvis e-tidskrifter och e-böcker då det är ett konsultationsverktyg i det dagliga arbetet. Informationen i UpToDate presenteras som sammanfattande artiklar över kliniska tillstånd och innehåller även läkemedelsinformation och läkemedelsinteraktioner, kalkylatorer och bildmaterial. Allt material är baserat på internationell forskning och evidens och är sammanställt och skrivet av verksamma läkare över hela världen.

UpToDate är tillgängligt för dig som är anställd av Region Jämtland Härjedalen eller studerar på Läkarprogrammet vid Umeå universitet med studieort Östersund.

När du är uppkopplad mot regionens slutna nätverk kan du ta del av allt material i UpToDate via en länk på Medicinska bibliotekets hemsida men om du registrerar ett konto i UpToDate kan du logga in och ta del av allt material oavsett vilket nätverk du använder. I den här manualen kommer jag visa hur du kommer åt UpToDate via bibliotekets hemsida, hur du skapar ett konto, några funktioner i webbversionen av UpToDate samt dess app.

Du kan kontakta biblioteket vid frågor och hjälp med att komma igång, maila medicinskabiblioteket@regionjh.se

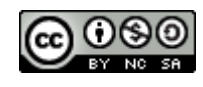

# Innehållsförteckning

- Sid. 3 UpToDate via länk på https://medbib.regionjh.se
- Sid. 4-7 Skapa ett konto och logga in utanför regionens slutna nätverk
- Sid. 8-29 Introduktion till funktioner i UpToDate
- Sid. 30-32 Nationella riktlinjer?
- Sid. 33-35 UpToDate app

### UpToDate på Medicinska bibliotekets hemsida https://medbib.regionjh.se

Länk till UpToDate finns på startsidan under rubrik <u>Gå direkt till</u>: och i den vänstra menyn under rubrik <u>Kliniska kunskapsstöd</u>. Om jag sitter uppkopplad mot regionens slutna nätverk kommer jag åt allt material i UpToDate genom att använda någon av länkarna.

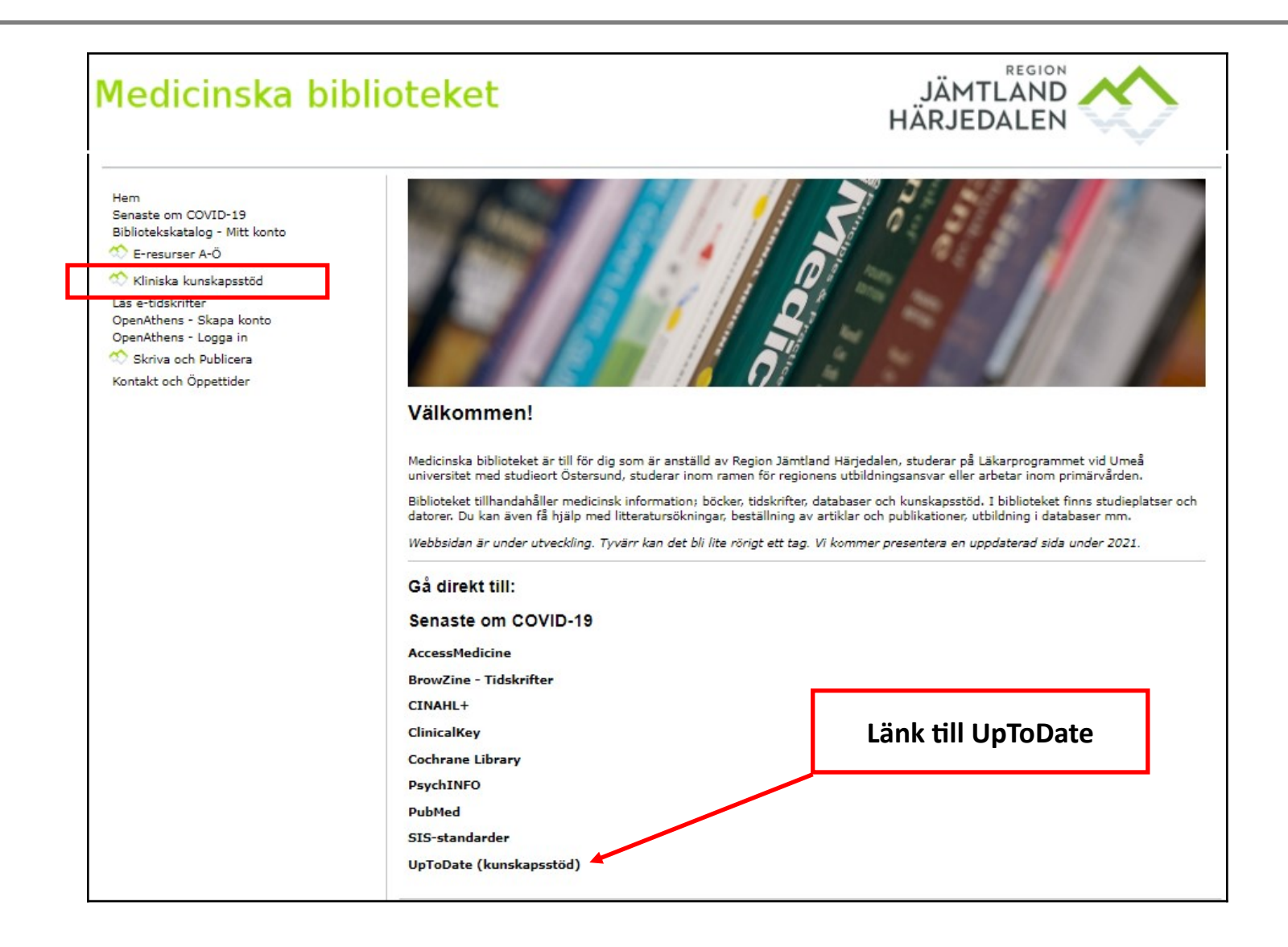

Jag vill skapa ett konto i UpToDate för att kunna komma åt materialet när jag sitter utanför regionens slutna nätverk men också för att kunna spara information.

**För att skapa ett konto måste jag vara uppkopplad mot regionens slutna nätverk.** Jag sitter vid en dator och klickar på länken UpToDate på bibliotekets hemsidas startsida. Jag skickas till UpToDates startsida och klickar på **Register** i sidans övre högra hörn.

| Gå direkt till:         |                          |                                 |                     |                                                                                                    |                                                                   |
|-------------------------|--------------------------|---------------------------------|---------------------|----------------------------------------------------------------------------------------------------|-------------------------------------------------------------------|
| Senaste om COVID-19     |                          |                                 |                     |                                                                                                    |                                                                   |
| AccessMedicine          |                          |                                 |                     |                                                                                                    |                                                                   |
| BrowZine - Tidskrifter  |                          |                                 |                     |                                                                                                    |                                                                   |
| CINAHL+                 |                          |                                 |                     |                                                                                                    |                                                                   |
| ClinicalKey             | $\leftarrow \rightarrow$ | C 🖞 https;                      | //www.uptodate.com/ | contents/search                                                                                                    | to te 🕀 🌒 …                                                       |
| Cochrane Library        | UpToE                    | Date®                           |                     |                                                                                                    | 🎒 Ostersunds Sjukhus 🗸                                            |
| PsychINFO               | Contents \               | <ul> <li>Calculators</li> </ul> | Drug Interactions   | UpToDate Pathways                                                                                                    | Register Log In                                                   |
| PubMed                  |                          |                                 |                     |                                                                                                    |                                                                   |
| SIS-standarder          |                          |                                 |                     |                                                                                                    |                                                                   |
| UpToDate (kunskapsstöd) |                          |                                 |                     |                                                                                                    |                                                                   |
|                         |                          |                                 |                     | Search UpToDate  COVID-19 Information  COVID-19 Homepage  A categorized collection of all UpToDate COVID-19 content  COVID-19 Questions and Answers  Answers to some of the most commonly asked questions by UpToDate users |                                                                   |
|                         | 🜏. Wolte                 | rs Klu                          | anguage             |                                                                                                    | © 2021 UpToDate, Inc. and/or its affiliates. All Rights Reserved. |

Ett registreringsformulär öppnas. Jag fyller i efterfrågade uppgifter och klickar på **Submit Registration.** En ruta öppnas där jag klickar på **Accept.** Jag får också ett mail som bekräftar min registrering. För att hålla kontot aktivt måste jag efter **90 dagar** logga in i kontot via en dator ansluten till regionens slutna nätverk för att visa att jag fortfarande arbetar i regionen och har rätt till Medicinska bibliotekets prenumeration på UpToDate.

| mobile access to our trusted clinical content.<br>while you work.                               | Plus, earn and redeem CME/CE/ | CPD credits |                                                                                                    |
|-------------------------------------------------------------------------------------------------|-------------------------------|-------------|----------------------------------------------------------------------------------------------------|
| Already registered? Please log in with your l                                                   | JpToDate username and passwor | i.          |                                                                                                    |
| First Name<br>Sofie                                                                             |                               |             |                                                                                                    |
| Last Name<br>Bibliotekarien                                                                     |                               |             |                                                                                                    |
|                                                                                                 |                               |             |                                                                                                    |
| Country                                                                                         |                               |             |                                                                                                    |
| Sweden                                                                                          | •                             | Se          | arch HoToDate                                                                                                    |
| ZIP/Postal Code (optional)                                                                      |                               |             | Subscription and License Agreement                                                                                                    |
| Östersund                                                                                       |                               |             | By clicking the accept button below, you agree to the terms<br>and conditions of the Subscription and License Agreement<br>and the Privacy Policy. |
| Specially<br>Other                                                                              | ▼                             | 0           |                                                                                                    |
| Medical Librarian                                                                               | ▼                             | A ca        | Accept                                                                                                    |
| Create your username and password                                                               |                               | Ans         | View License                                                                                                    |
| Sofie_Bibliotekarien                                                                            |                               |             | View Privacy Policy                                                                                                    |
| Password                                                                                        |                               | Yes         | u have no history.                                                                                                    |
| Password rules:                                                                                 |                               |             |                                                                                                    |
| at least 1 uppercase letter     cannot match username                                           |                               |             |                                                                                                    |
| <ul> <li>at least 1 number, or special character from t</li> <li> @ # \$ * ! ( ) + =</li> </ul> | he following set:             |             |                                                                                                    |
| Months Discoursed                                                                               |                               |             |                                                                                                    |

Med mitt nyskapade konto kan jag nu logga in i UpToDate oavsett vilket nätverk jag sitter på (jobbet, hemma, café, stadsbiblioteket osv.).

Jag kan antingen använda länken på Medicinska bibliotekets hemsida eller bara skriva <u>www.uptodate.com</u> i adressfältet i en webbläsare för att komma till UpToDates startsida.

Jag klickar på **Log in** och fyller i användarnamn och lösenord, sedan på Log in.

| UpToDate <sup>®</sup>                                | English ~                               |  |
|------------------------------------------------------|-----------------------------------------|--|
| Why UpToDate? Product Editorial Subscription Options | Subscribe Log In                        |  |
| Search UpToDate                                      |                                         |  |
|                                                      | Log In                                  |  |
|                                                      | Username                                |  |
|                                                      | Sofie_Bibliotekarien                    |  |
|                                                      | Password © Show                         |  |
|                                                      | ······ ·                                |  |
|                                                      | Remember me Forgot username or password |  |
|                                                      | Log In                                  |  |

Jag är inne i mitt konto. Under mitt användarnamn finns en **meny** med olika funktioner som sökhistorik, mest besökta sidor och bokmärken. Som exempel, under rubriken **History** kan jag se min sökhistorik.

| UpToDat      | e°          |                   |                                                                                       | Sofie Bibliotekarien V CME 0.5 Log Out                                                                                                    |  |  |  |
|--------------|-------------|-------------------|---------------------------------------------------------------------------------------|----------------------------------------------------------------------------------------------------|--|--|--|
| Contents ~ C | Calculators | Drug Interactions | UpToDate Pathways Search UpToDate                                                     | My Account<br>History<br>Most Viewed<br>Bookmarks<br>Language<br>Help<br>Log Out                                                                          |  |  |  |
|              |             |                   | COVID-19 Information     COVID-19 Homepage                                            | My Account CME/MOC/State History Most Viewed Bookmarks<br>Clear History                                                                                   |  |  |  |
|              |             |                   | COVID-19 Questions and Answers<br>Answers to some of the most commonly asked question | TODAY         COVID-19: Pregnancy issues and antenatal care         What's new in pediatrics                                                              |  |  |  |
|              |             |                   | History Most Viewed Bookmarks                                                         | Society guideline links: COVID-19 – General guidelines for vaccination<br>Society guideline links: COVID-19 – Pediatrics                                  |  |  |  |
|              |             |                   |                                                                                       | Society guideline links: COVID-19 – Index of guideline topics Society guideline links: COVID-19 – Resources for patients What's new in emergency medicine |  |  |  |
|              |             |                   |                                                                                       | what's new in emergency medicine<br>Congenital aganglionic megacolon (Hirschsprung disease)                                                               |  |  |  |
|              |             |                   |                                                                                       |                                                                                                    |  |  |  |

### Startsida UpToDate

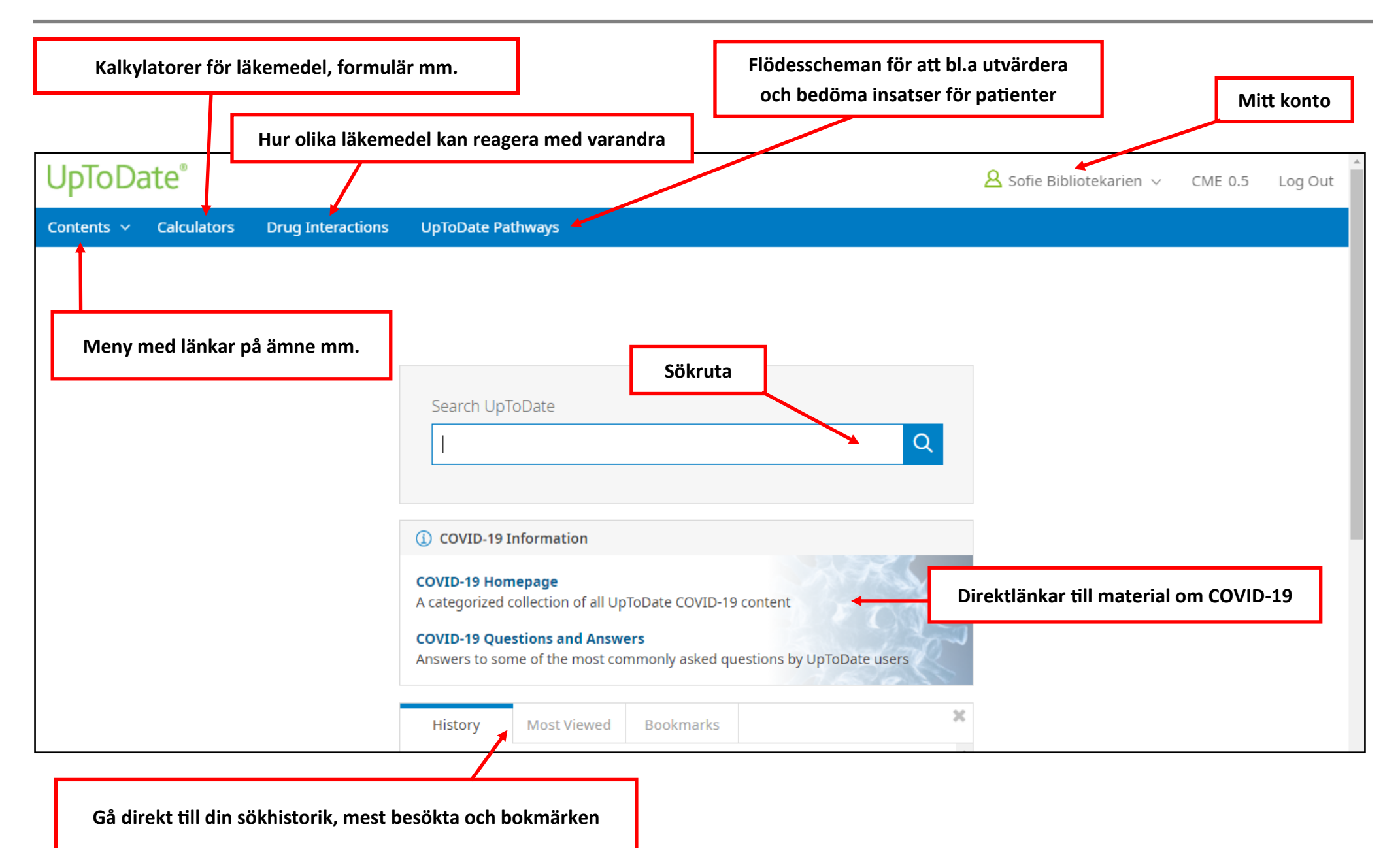

## Funktion: Sökruta

Jag testar sökrutan på UpToDates startsida. Jag skriver **Child with hip pain** i sökrutan och klickar på förstoringsglaset.

| UpToDa     | ate°        |                   |                                                                   |                                                                        |                                                  |                                       |    | A Sofie Bibliotekarien ∨ | CME 1.5 | Log Out |
|------------|-------------|-------------------|-------------------------------------------------------------------|------------------------------------------------------------------------|--------------------------------------------------|---------------------------------------|----|--------------------------|---------|---------|
| Contents ~ | Calculators | Drug Interactions | UpToDate Pa                                                       | thways                                                                 |                                                  |                                       |    |                          |         |         |
|            |             |                   |                                                                   |                                                                        |                                                  |                                       |    |                          |         |         |
|            |             |                   |                                                                   |                                                                        |                                                  |                                       |    |                          |         |         |
|            |             |                   |                                                                   |                                                                        |                                                  |                                       |    |                          |         |         |
|            |             |                   | Search UpT                                                        | oDate                                                                  |                                                  | r                                     |    |                          |         |         |
|            |             |                   | child with h                                                      | ip pain                                                                |                                                  | ×                                     | Q  |                          |         |         |
|            |             |                   |                                                                   |                                                                        |                                                  |                                       |    |                          |         |         |
|            |             |                   | (i) COVID-19 I                                                    | nformation                                                             |                                                  |                                       |    |                          |         |         |
|            |             |                   | COVID-19 Hon<br>A categorized o<br>COVID-19 Que<br>Answers to sor | nepage<br>collection of all Up<br>stions and Answ<br>ne of the most co | ToDate COVID-19<br><b>ers</b><br>mmonly asked qu | econtent<br>lestions by UpToDate user | rs |                          |         |         |
|            |             |                   | History                                                           | Most Viewed                                                            | Bookmarks                                        |                                       | ×  |                          |         |         |

Träfflistan visar mig förslag på inlägg som passar in på min sökning. Standardvisningen är att se alla inlägg men det går att filtrera på Adult, Pediatric, Patient (patientinformation) eller Graphics. Jag väljer att klicka på den första träffen i resultatlistan.

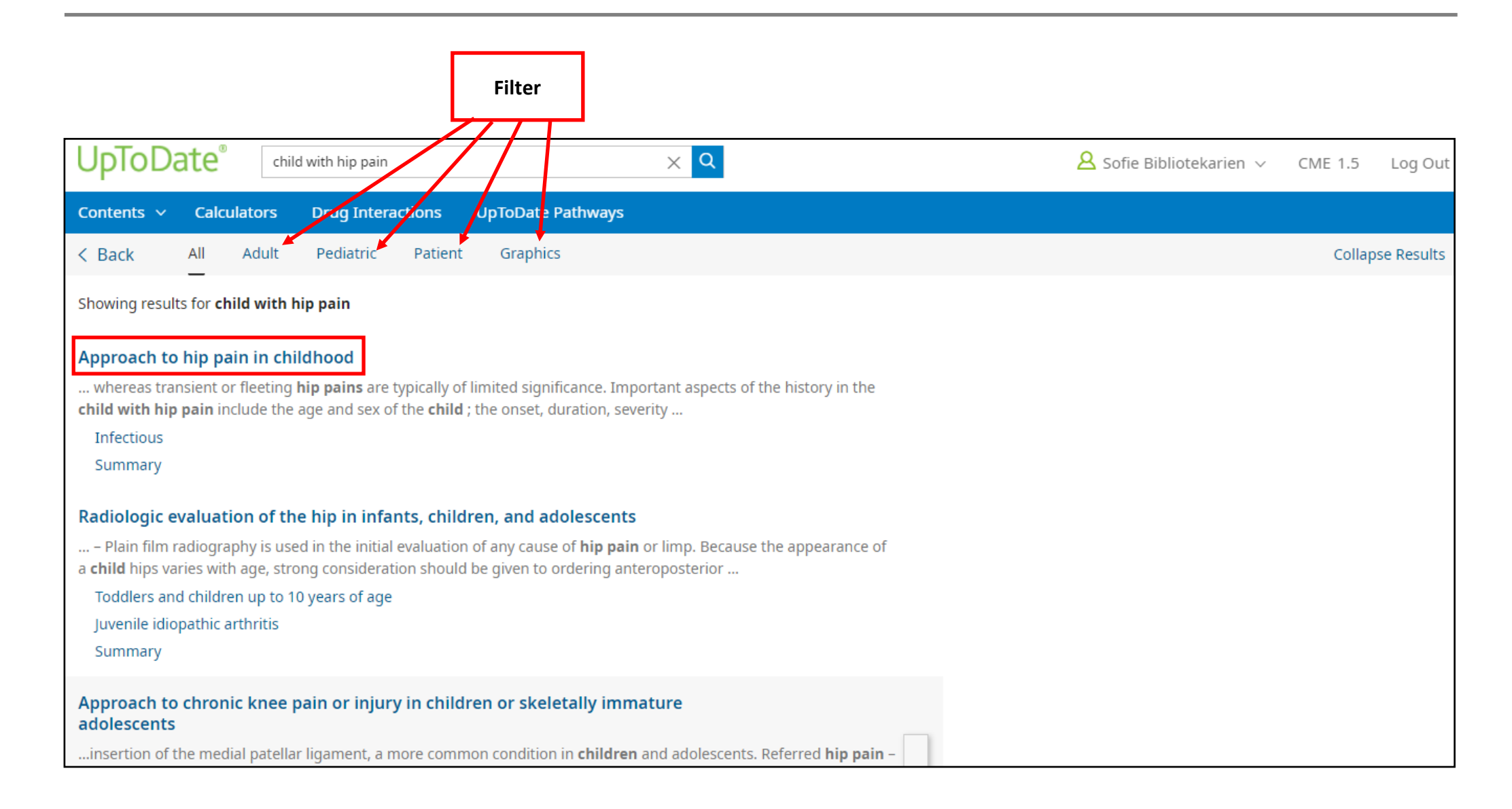

Just den här artikeln handlar inte om en specifik sjukdom eller behandlingsmetod men är ett exempel på hur UpToDate kan fungera som ett kunskapsstöd/konsultationsverktyg för vårdpersonal i arbetet med att nå fram till orsaken till höftsmärtan. Scrollar jag ner i vänstermenyn hittar jag till exempel ett långt avsnitt med **vanliga orsaker** till höftsmärta hos barn. (Mer om artiklars upplägg på sid. 15)

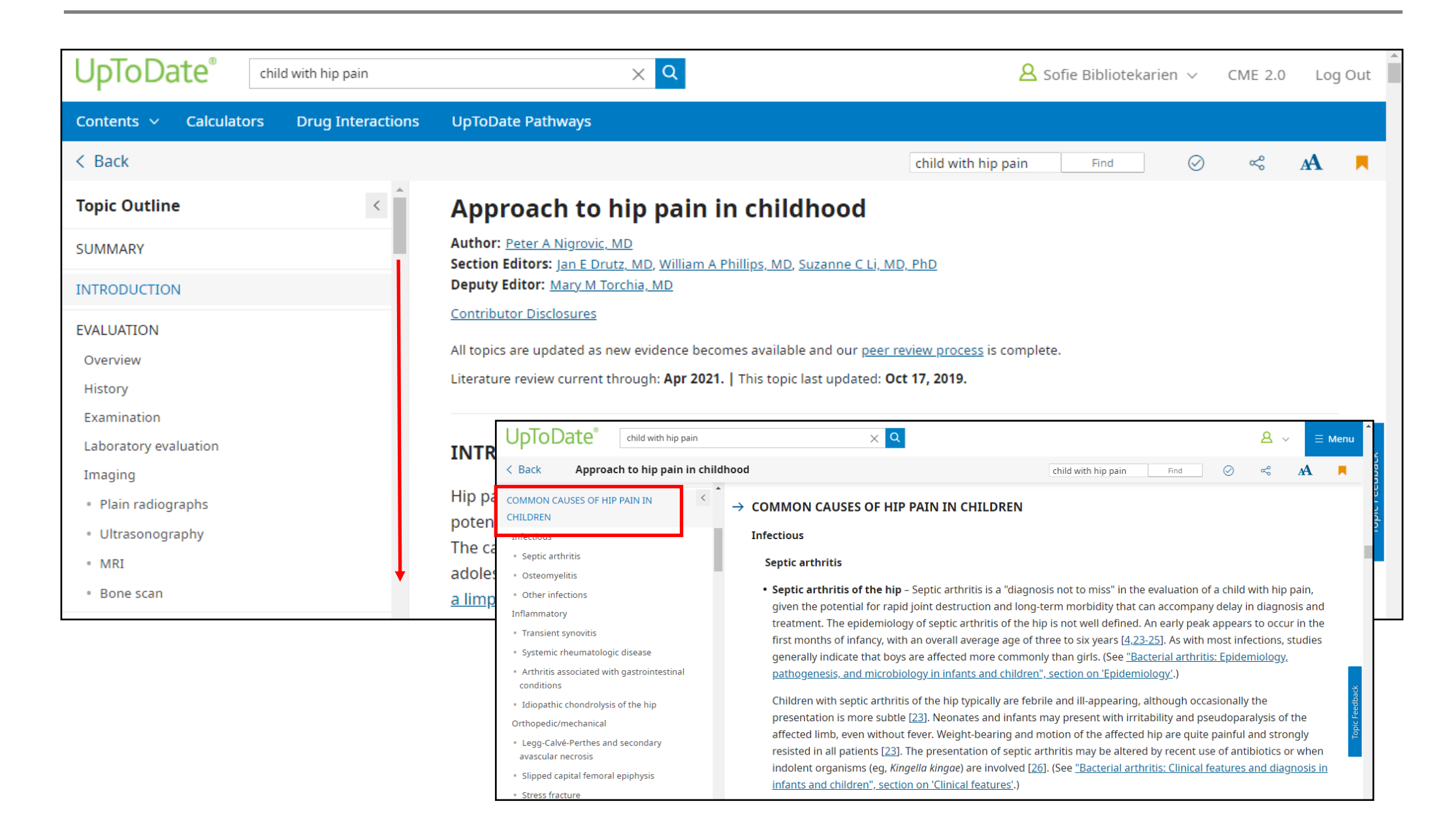

### **Funktion: Contents**

I sökrutan kan jag sköta mina sökningar men under **Contents** finns en nedfallande meny med länkar till specialiteter listade efter ämne.

Jag klickar på **Topics by Specialty.** 

| UpToDa                                                                                       | ate°                                                  | _                 |                                                                   |                                                                         |                                                  |                                      | 🙎 Sofie Bibliotekarien 🗸 | CME 0.5 | Log Out |
|----------------------------------------------------------------------------------------------|-------------------------------------------------------|-------------------|-------------------------------------------------------------------|-------------------------------------------------------------------------|--------------------------------------------------|--------------------------------------|--------------------------|---------|---------|
| Contents 🗸                                                                                   | Calculators                                           | Drug Interactions | UpToDate Pa                                                       | thways                                                                  |                                                  |                                      |                          |         |         |
| What's New<br>Practice Char<br>Drug Informa<br>Patient Educa<br>Topics by Spe<br>Authors and | nging UpDates<br>ation<br>ation<br>ecialty<br>Editors |                   | Search UpT                                                        | ōDate                                                                   |                                                  | Q                                    |                          |         |         |
|                                                                                              |                                                       |                   | (i) COVID-19 I                                                    | nformation                                                              |                                                  |                                      |                          |         |         |
|                                                                                              |                                                       |                   | COVID-19 Hon<br>A categorized o<br>COVID-19 Que<br>Answers to sor | nepage<br>collection of all Up<br>stions and Answ<br>me of the most col | ToDate COVID-19<br><b>ers</b><br>mmonly asked qu | content<br>estions by UpToDate users |                          |         |         |
|                                                                                              |                                                       |                   | History                                                           | Most Viewed                                                             | Bookmarks                                        | ×                                    |                          |         |         |

**Topics by Specialty** är indelad i 25 ämneskategorier, jag väljer att undersöka **Pediatrics.** När jag klickar på Pediatrics öppnas en sida med underkategorier där jag väljer att klicka på **Neonatology.** 

| UpToDate <sup>®</sup> Search UpToDate                         | Q                                                                                                    | $egin{array}{ccc} & & & & \\ & & & \\ & & & & \\ & & & \\ & & & & \\ & & & & & \\ & & $ |
|---------------------------------------------------------------|----------------------------------------------------------------------------------------------------|----------------------------------------------------------------------------------------------------|
| Contents 🗸 Calculators Drug Interactions                      | UpToDate Pathways                                                                                                    |                                                                                                    |
| < Back Topics by Specialty                                    |                                                                                                    |                                                                                                    |
| You have access to the entire UpToDate® library of specialtie | with your subscription. Click on one of the specialties                                                                                    | s below to see sections associated with each.                                                                                                    |
| Allergy and Immunology                                        | Geriatrics                                                                                                    | Pediatrics                                                                                                    |
| Anesthesiology                                                | Hematology                                                                                                    | Primary Care (Adult)                                                                                                    |
| Cardiovascular Medicine                                       | Hospital Medicine                                                                                                    | Primary Care Sports Medicine (Adolescents and Adults)                                                                                                    |
| Dermatology                                                   | '<br>Infectious Diseases                                                                                                    | Psychiatry                                                                                                    |
| Emergency Medicine (Adult and Pediatric)                      | Nephrology and Hypertension                                                                                                    | Pulmonary and Critical Care Medicine                                                                                                    |
| Endocrinology and Diabetes                                    | Neurology                                                                                                    | Rheumatology                                                                                                    |
| Eamily Medicine and General Practice                          | Obstetrics Gynecology and Women's Health                                                                                                   | Sleen Medicine                                                                                                    |
| Costrooptorology and Hopatology                               | Opcology                                                                                                    | Sleep Medicine                                                                                                    |
| Concert Surgery                                               | Pallistive Care                                                                                                    |                                                                                                    |
| General Surgery                                               | Palliative Care                                                                                                    |                                                                                                    |
|                                                               | Back         Pediatrics           You receive the entire UpToDay library of specialties other specialties, click here.         Specialties | s with your subscription. Click on a section below to view a detailed list of topics associated with that particular section. If you'd like to see the table of contents for                                                                                                    |
|                                                               | Adolescent medicine                                                                                                    | Pediatric gynecology Pediatric psychosocial emergencies                                                                                                    |
|                                                               | Behavior and development                                                                                                    | Pediatric hematology Pediatric pulmonology Pediatric hematology Pediatric neuronal pediatric neuronal pediat                                                                                                    |
|                                                               | General pediatric                                                                                                    | Pediatric immunology Pediatric resuscitation<br>Pediatric immunology Pediatric rheumatology                                                                                                    |
|                                                               | Genetic diseases in children                                                                                                    | Pediatric infectious disease Pediatric signs and symptoms                                                                                                    |
|                                                               | Neonatology                                                                                                    | Pediatric medical emergencies Pediatric sports medicine                                                                                                    |
|                                                               | Nutritional issues in children                                                                                                    | Pediatric nephrology Pediatric surgical emergencies                                                                                                    |
|                                                               | Pediatric allergy<br>Pediatric cardiology                                                                                                  | Pediatric neurology Pediatric toxicology Pediatric oncology Pediatric oncology                                                                                                    |
|                                                               | Pediatric cardiology<br>Pediatric critical care                                                                                            | Pediatric ophthalmology Pediatric urology                                                                                                    |
|                                                               | Pediatric dermatology                                                                                                    | Pediatric oral health Society guidelines in Pediatrics                                                                                                    |
|                                                               | Pediatric endocrinology                                                                                                    | Pediatric orthopedics What's new in pediatrics                                                                                                    |
|                                                               | Pediatric environmental emergencies                                                                                                    | Pediatric otolaryngology Patient Education                                                                                                    |
|                                                               | Pediatric gastroenterology                                                                                                    | Pediatric procedures                                                                                                    |

Jag skickas nu till en sida med tillstånd, diagnoser mm. relevant för Neonatology. Man kan se indelningen i UpToDate som ett träd vars grenar blir smalare och smalare ju längre från stammen de växer; informationen blir mer och mer specifik. Det som syns på bilden är en bråkdel av vad som listas under Neonatology, i sin tur indelad i kategorier som Dermatologic disorders, Endocrine disorders, Hematologic disorders mm.

Jag scrollar ner i listan och klickar på Assessment of the newborn infant under rubrik Neonatal assessment.

| UpToDate <sup>®</sup> Search UpToDate                                                                                                    | Q                                                                                          | Sofie Bibliotekarien 🗸 CME 0.5 Log Out        |  |  |  |  |
|----------------------------------------------------------------------------------------------------|--------------------------------------------------------------------------------------------|-----------------------------------------------|--|--|--|--|
| Contents V Calculators Drug Interactions UpToDate Pathways                                                                                                    |                                                                                            |                                               |  |  |  |  |
| < Back Neonatology                                                                                                    |                                                                                            | Scrolla ner i listan.                         |  |  |  |  |
| Antenatal drug exposure                                                                                                    |                                                                                            |                                               |  |  |  |  |
| Antenatal exposure to selective serotonin reuptake inhibitors (SSRIs) and sero                                                                                                    | otonin-norepinephrine reuptake inhibitors (SNRIs): Neonatal outcome                        | s                                             |  |  |  |  |
| Antenatal exposure to selective serotonin reuptake inhibitors (SSRIs) and serotonin-norepinephrine reuptake inhibitors (SNRIs): Risk of psychopathology in the offspring                                               |                                                                                            |                                               |  |  |  |  |
| Infants and children with antenatal exposure to selective serotonin reuptake inhibitors (SSRIs) and serotonin-norepinephrine reuptake inhibitors (SNRIs): Risk of abnormalities in growth, motor skills, and cognition |                                                                                            |                                               |  |  |  |  |
| Infants of mothers with substance use disorder                                                                                                    | UpToDate <sup>®</sup> search UpToDate Q                                                    | A Sofie Bibliotekarien $\vee$ CME 0.5 Log Out |  |  |  |  |
| Neonatal abstinence syndrome                                                                                                    | Neonatal abstinence syndrome     Contents ~ Calculators     UpToDate Pathways       < Back |                                               |  |  |  |  |
| Cardiac disorders                                                                                                    | Neonatal assessment<br>Assessment of neonatal pain                                         |                                               |  |  |  |  |
| Cardiac causes of cyanosis in the newborn                                                                                                    | Assessment of the newborn infant                                                           |                                               |  |  |  |  |
| Developmental dysplasia of the hip: Clinical features and diagnosis Diagnosis and initial management of cyanotic heart disease in the newborn Incidence and mortality of the preterm infant                            |                                                                                            |                                               |  |  |  |  |
|                                                                                                    | Infants of mothers with substance use disorder                                             |                                               |  |  |  |  |
|                                                                                                    | Infants with fetal (intrauterine) growth restriction                                       |                                               |  |  |  |  |
|                                                                                                    | Large for gestational age newborn                                                          |                                               |  |  |  |  |
|                                                                                                    | Late preterm infants                                                                       |                                               |  |  |  |  |

Informationen på sidan presenteras som en sammanfattande artikel med tydliga rubriker och direktlänkar till de olika sektionerna under rubriken Assessment of the newborn infant. Högst upp finns Summary and Recommendations.

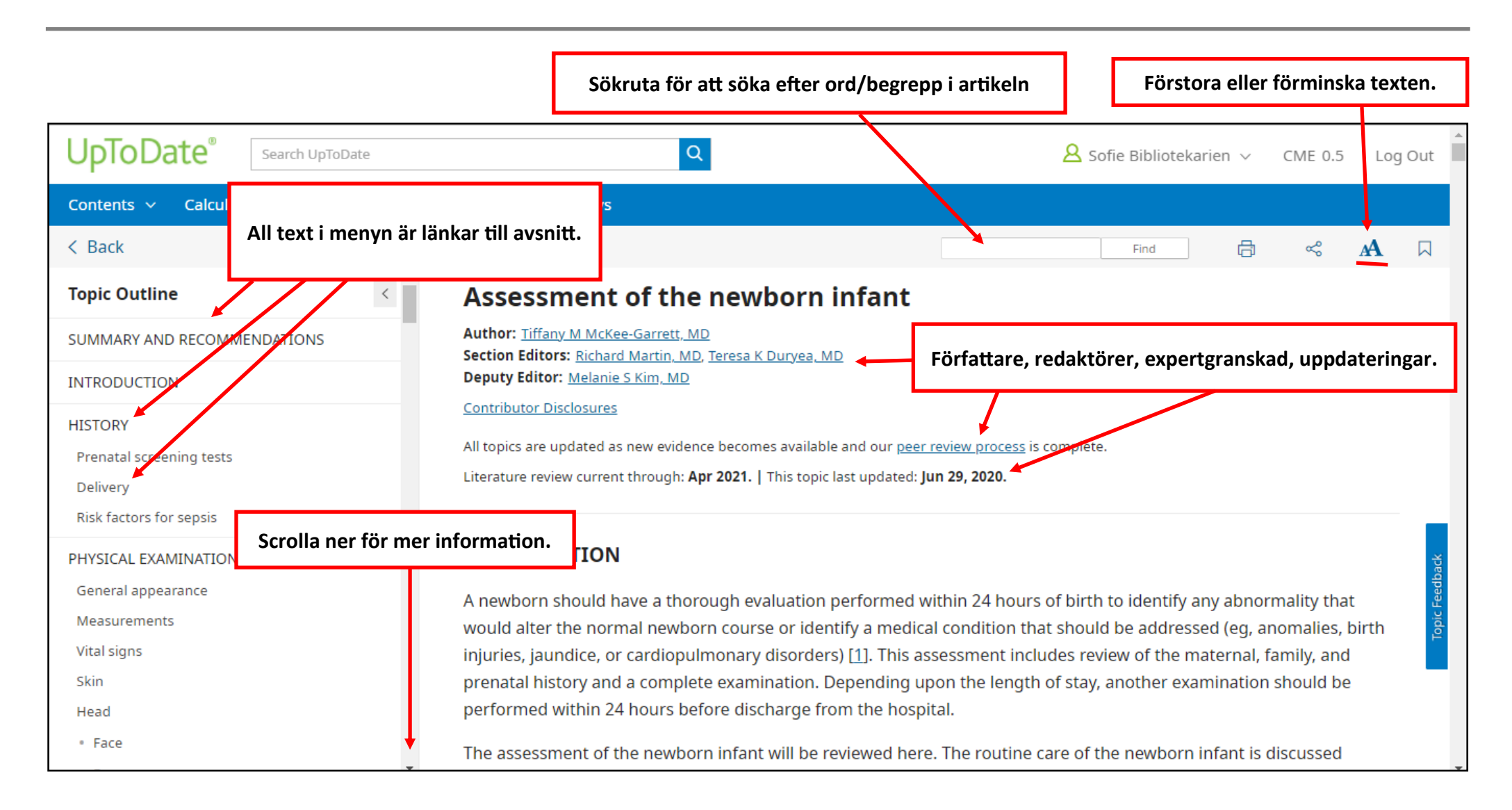

Scrollar jag ner i vänstermenyns lista hittar jag även bildmaterial och tabeller under rubrik GRAPHICS.

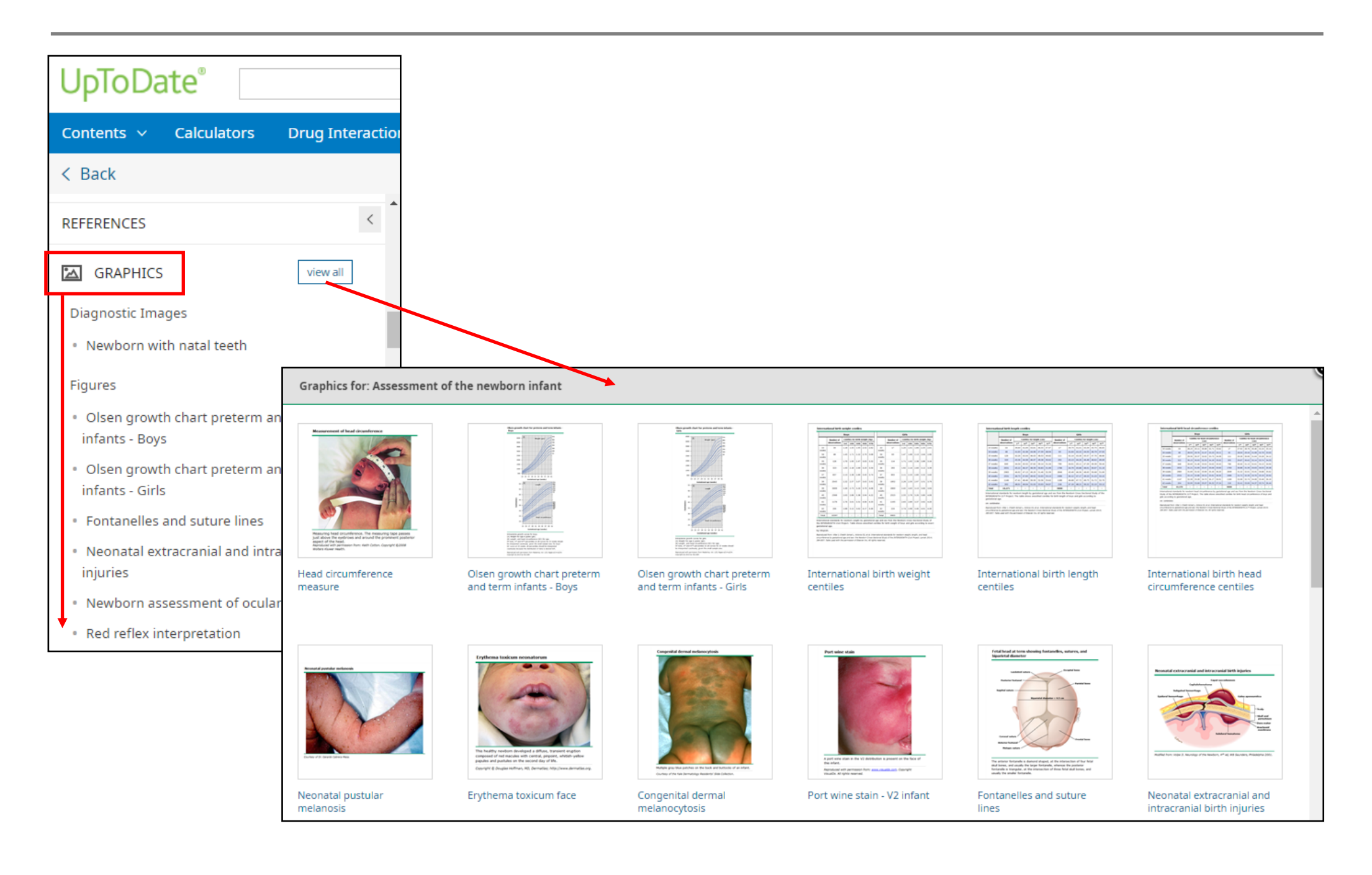

Jag vill **spara** informationen så jag går upp till artikelns rubrik och klickar på symbolen som ser ut som **en liten etikett.** Jag vill också **skriva ut** artikeln och gör det genom att klicka på symbolen för **skrivare.** 

Jag kan också skicka artikeln med e-post genom att klicka på de tre prickarna mitt emellan symbolen för skriv ut och symbolen för att ändra storleken på text.

| UpToDate <sup>®</sup> assessment of the newborn in                         | ifant X Q                                                                                                    | Klicka för att spara.                                                                    |
|----------------------------------------------------------------------------|----------------------------------------------------------------------------------------------------|------------------------------------------------------------------------------------------|
| Contents 🗸 Calculators Drug Interactions                                   | UpToDate Pathways                                                                                                    |                                                                                          |
| < Back                                                                     | assessment of the                                                                                                    | new Find 🧭 🛱 🖏 🗛 💻                                                                       |
| Topic Outline                                                              | Assessment of the newborn infant                                                                                                    | Skriv ut.                                                                                |
| SUMMARY AND RECOMMENDATIONS                                                | Author: <u>Tiffany M McKee-Garrett, MD</u> Section Editors: Richard Martin, MD, Teresa K Duryea, MD                                                                                                    | /                                                                                        |
| INTRODUCTION                                                               | Deputy Editor: <u>Melanie S Kim, MD</u>                                                                                                    |                                                                                          |
| HISTORY<br>Prenatal screening tests<br>Delivery<br>Risk factors for sepsis | <u>Contributor Disclosures</u><br>All topics are updated as new evidence becomes available and our <u>peer review pro</u><br>Literature review current through: <b>Apr 2021.</b>   This topic last updated: <b>Jun 29, 202</b> | <u>cess</u> is complete.                                                                 |
| PHYSICAL EXAMINATION<br>General appearance                                 | INTRODUCTION                                                                                                    | From View privacy policy Your Name Sofie Bibliotekarien Sond a copy to me                |
| Measurements<br>Vital signs                                                | A newborn should have a thorough evaluation performed within 24<br>would alter the normal newborn course or identify a medical conditi<br>injuries, jaundice, or cardiopulmonary disorders) [1]. This assessmer                | To (Separate multiple addresses with commas) Recipient E-mail Addresses                  |
| Skin                                                                       | prenatal history and a complete examination. Depending upon the l                                                                                                    | Personalized Message (Optional)                                                          |
| Head                                                                       | performed within 24 hours before discharge from the hospital.                                                                                                    | Your message will include a link to the following:<br>"Assessment of the newborn infant" |

Send

Jag klickar på **mitt användarnamn** i det övre högra hörnet på sidan och klickar i den nedfallande menyn på **Bookmarks**. Här kan jag på ett enkelt sätt hitta igen artikeln jag tidigare sparat. Jag kan också se min sökhistorik om jag klickar på **History** samt vilka sidor jag besökt flest gånger under **Most Viewed.** 

| UpToDate <sup>®</sup> assessment of the newborn in                         | nfant X Q                                                                                                    | <mark>८</mark> Sofie Bibliotekarien ∨ | CME 1.0   | Log Out |
|----------------------------------------------------------------------------|----------------------------------------------------------------------------------------------------|---------------------------------------|-----------|---------|
| Contents 🗸 Calculators Drug Interactions                                   | UpToDate Pathways                                                                                                    | My Account                            |           |         |
| < Back                                                                     | assessment of                                                                                                    | History                               | æ         | A       |
| Topic Outline <                                                            | Assessment of the newborn infant                                                                                                    | Most Viewed                           |           |         |
| SUMMARY AND RECOMMENDATIONS                                                | Author: <u>Tiffany M McKee-Garrett, MD</u><br>Section Editors: <u>Richard Martin, MD</u> , <u>Teresa K Duryea, MD</u><br>Deputy Editor: <u>Melanie S Kim, MD</u>                                                                        | Language                              |           |         |
| HISTORY<br>Prenatal screening tests<br>Delivery<br>Risk factors for sepsis | <u>Contributor Disclosures</u><br>All topics are updated as new evidence becomes available and our <u>peer review process</u> is<br>Literature review current through: <b>Apr 2021.</b>   This topic last updated: <b>Jun 29, 2020.</b> | Log Out                               |           |         |
| PHYSICAL EXAMINATION                                                       | INTRODUCTION My Account CME/                                                                                                    | MOC/State History Most View           | wed Bookr | X       |
| Measurements                                                               | A newborn should have a thorough evaluation perfor<br>would alter the normal newborn course or identify a Assessment of the newbo                                                                                                    | rn infant                             |           | ۸.      |
| Vital signs<br>Skin                                                        | injuries, jaundice, or cardiopulmonary disorders) [1].<br>prenatal history and a complete examination. Depend                                                                                                    |                                       |           | - 1     |
| Head                                                                       | performed within 24 hours before discharge from the                                                                                                    |                                       |           | - 1     |
| • Face                                                                     | The assessment of the newborn infant will be reviewe                                                                                                    |                                       |           | – H     |
|                                                                            |                                                                                                    |                                       |           |         |

I den nedfallande menyn under **Contents** klickar jag nu på **What's new.** Jag kommer till en sida där UpToDates redaktörer valt att uppmärksamma uppdateringar inom ett antal områden. Jag klickar på **Pediatrics**.

| UpToDate <sup>®</sup>                                                                                                    |                                                                             | A Sofie Bibliotekarien ∨ CME 2.0 Log Out                  |                                                 |
|----------------------------------------------------------------------------------------------------|-----------------------------------------------------------------------------|-----------------------------------------------------------|-------------------------------------------------|
| Contents     Calculators     Drug Interaction       What's New     Practice Changing UpDates       Drug Information       Patient Education       Topics by Specialty       Authors and Editors | Dens UpToDate Pathways           Search UpToDate                            | ٩                                                         |                                                 |
|                                                                                                    | UpToDate <sup>®</sup> Search UpToDate                                       | Q                                                         | ٨                                               |
|                                                                                                    | Contents 🗸 Calculators Drug Interactions                                    | UpToDate Pathways                                         |                                                 |
|                                                                                                    | K Back What's New                                                           |                                                           |                                                 |
|                                                                                                    | Our editors select a small number of the most important upd the search box. | lates and share them with you via What's New. See these u | ipdates by clicking on the specialty you are ii |
|                                                                                                    | Find Out What's New In:                                                     |                                                           |                                                 |
|                                                                                                    | Practice Changing UpDates                                                   | Gastroenterology and hepatology                           | Palliative care                                 |
|                                                                                                    | Allergy and immunology                                                      | Geriatrics                                                | Pediatrics                                      |
|                                                                                                    | Anesthesiology                                                              | Hematology                                                | Primary care                                    |
|                                                                                                    | Cardiovascular medicine                                                     | Hospital medicine                                         | Psychiatry                                      |
|                                                                                                    | Dermatology                                                                 | Infectious diseases                                       | Pulmonary and critical care medicine            |
|                                                                                                    | Drug therapy                                                                | Nephrology and hypertension                               | Rheumatology                                    |
|                                                                                                    | Emergency medicine                                                          | Neurology                                                 | Sleep medicine                                  |
|                                                                                                    | Endocrinology and diabetes mellitus                                         | Obstetrics and gynecology                                 | Sports medicine (primary care)                  |
|                                                                                                    | Family medicine                                                             | Oncology                                                  | Surgery                                         |

Under Neonatology i den vänstra menyn hittar jag en uppdatering från maj 2021 med rubrik Neonatal outcome of maternal COVID-19 som jag klickar på.

| UpToDate <sup>®</sup> Search UpToDate                                                                                                    | Q                                                                                                    | Sofie Bibliotekarien ∨ CME 2.0 Log Out                                                                                                    |  |  |  |
|----------------------------------------------------------------------------------------------------|----------------------------------------------------------------------------------------------------|----------------------------------------------------------------------------------------------------|--|--|--|
| Contents 🗸 Calculators Drug Interactions                                                                                                    | UpToDate Pathways                                                                                                    |                                                                                                    |  |  |  |
| < Back                                                                                                    |                                                                                                    | Find 🛱 😪 🗚 📮                                                                                                    |  |  |  |
| Topic Outline                                                                                                    | What's new in pediatrics                                                                                                    | Bookmark                                                                                                    |  |  |  |
| ORTHOPEDICS AND SPORTS MEDICINE<br>New method to prevent ankle sprains (March<br>2021)                                                                                                    | Authors: <u>Alison G Hoppin, MD</u> , <u>Melanie S Kim, MD</u> , <u>Elizabeth TePas, MD, MS</u> , <u>Mary M Torc</u><br><u>Contributor Disclosures</u><br>All topics are updated as new evidence becomes available and our <u>peer review process</u> is                                                                             | <u>ihia, MD, Carrie Armsby, MD, MPH</u><br>complete.                                                                                                    |  |  |  |
| GENERAL PEDIATRICS AND ADOLESCENT<br>MEDICINE<br>Vaping and readiness to quit among<br>adolescents (February 2021)                                                                                        | Literature review current through: <b>Apr 2021.</b>   This topic last updated: <b>May 25, 2021.</b><br>The following represent additions to UpToDate from the past six months that were considered by the editors and<br>authors to be of particular interest. The most recent What's New entries are at the top of each subsection. |                                                                                                    |  |  |  |
| NEONATOLOGY<br>Neonatal outcome of maternal COVID-19<br>(May 2021)                                                                                                    | ORTHOPEDICS AND SPORTS MEDICINE                                                                                                    | pic Feedback                                                                                                    |  |  |  |
| Delayed cord clamping versus cord milking in<br>preterm infants (April 2021)<br>Low versus high blood transfusion threshold<br>for ELBW infants (February 2021)<br>Effect of antenatal corticosteroids on | High friction at the interface between athletic shoe and playing surface ma<br>lateral ankle sprains among athletes who play indoor and outdoor court s<br>surface). A novel approach to the prevention of lateral ankle sprains involv<br>edge of the shoe that reduces friction at this interface. A pilot randomized              | ay account for the higher rate of non-contact,<br>ports (eg, basketball, tennis on artificial<br>res attaching a patch to the outside lateral<br>trial involving 510 indoor sport athletes with |  |  |  |

När jag klickat på länken skickas jag till textstycket som summerar den senaste uppdateringen samt länkar till originalsidorna på ämnet om jag vill läsa mer. Jag klickar på **Pregnancy and newborn outcome** för att läsa texten i sin helhet.

Vill jag läsa fler stycken scrollar jag antingen upp eller ner i listan eller använder länkarna i vänstermenyn.

| Topic Outline ORTHOPEDICS AND SPORTS MEDICIN New method to prevent ankle sprains ( 2021) GENERAL PEDIATRICS AND ADOLESCE MEDICINE Vaping and readiness to quit among adolescents (February 2021) NEONATOLOGY | K Arch                                                                                                    | Neonatal outcome of ma<br>Emerging data continue to<br>risk for neonatal morbidity<br>pandemic, infants of SARS<br>compared with infants of to<br>percent of infected and 5.5<br>limitation of these data is<br>antenatal care", section or<br>Delayed cord clamping y                                                                                                    | aternal COVID-19 (May 2021)<br>o support initial observations tha<br>y. In a study that included 92 per<br>-CoV-2-positive mothers had a s<br>uninfected mothers (2.8 versus 2<br>5 percent of uninfected mothers<br>lack of information on severity o<br><u>o 'Pregnancy and newborn outco</u>                                                                                                    | at maternal SARS-CoV-2 infection is not assoc<br>rcent of births in Sweden during the first 10 r<br>mall increase in the rate of any respiratory d<br>2.0 percent) [3]. Preterm delivery, which occu<br>5, could explain approximately 89 percent of t<br>of maternal illness. (See <u>"COVID-19: Pregnancome</u> ".)                                                                                                    | tiated with a high<br>months of the<br>isorder<br>rred in 8.8<br>the association. A<br><u>sy issues and</u>                                                                                                    |                                                                                                    |                |
|----------------------------------------------------------------------------------------------------|----------------------------------------------------------------------------------------------------|----------------------------------------------------------------------------------------------------|----------------------------------------------------------------------------------------------------|----------------------------------------------------------------------------------------------------|----------------------------------------------------------------------------------------------------|----------------------------------------------------------------------------------------------------|----------------|
| Neonatal outcome of maternal COVIE<br>(May 2021) UpToDate® Search UpToDate                                                                                                    |                                                                                                    |                                                                                                    | Q                                                                                                    |                                                                                                    | ۵ ~                                                                                                    | ≡ м                                                                                                    | /enu           |
|                                                                                                    | CUINICAL FINDINGS<br>Signs and symptom<br>Chest imaging and<br>Classification of dis<br>COURSE IN PREGNA<br>Maternal course<br>Complications<br>Frequency of conge<br>Criteria for diagr | with children in the home  with children in the home with children in the home with children in | <ul> <li>Newborn outcome – Over 95 per<br/>birth. Most are asymptomatic. So<br/>not requiring respiratory support<br/>Neonatal morbidity (eg, need for<br/>uterine environments resulting fir<br/>and infant data for 92 percent of<br/>had a small increase in the rate of<br/>versus 2.0 percent, odds ratio 1.4<br/>odds ratio 1.47, 95% CI 1.26-1.70<br/>percent of uninfected mothers, c<br/>infection and neonatal respirator<br/>significantly between the groups<br/>maternal illness.</li> <li>An analysis of data from pregnar<br/>reported all-cause early neonatal<br/>COVID-19 national data [36]. A sy<br/>among individuals who tested por</li> </ul> | Find<br>precent of newborns of SARS-CoV-2-positive mothers have<br>precent of newborns of infected mothers have developed so<br>the newborns of these cases have been attributed to pre-<br>mechanical ventilation) has largely been related to<br>rom critical maternal COVID-19 [23,69,78-81]. In a st<br>births in Sweden during the pandemic, infants of SA<br>of any respiratory disorder compared with infants of<br>42, 95% CI 1.07-1.90) and admission for neonatal car<br>b) [67]. Preterm delivery, which occurred in 8.8 percer<br>ould explain approximately 89 percent of the associ-<br>try morbidity. Neonatal mortality and length of hospin<br>. Interpretation of these data is limited by the lack of<br>the patients with confirmed or suspected SARS-CoV-2<br>I death rates of 0.2 to 0.3 percent, which is no higher<br>restematic review also found that the incidence of neo-<br>positive compared with negative for SARS-CoV-2 when | nave been in good con<br>symptoms of mild infer<br>postnatal transmission<br>preterm birth and to a<br>udy that included mate<br>ARS-CoV-2-positive mot<br>uninfected mothers (2<br>e (11.7 versus 8.4 perc<br>nt of infected mothers<br>ation between matern<br>tal stay did not differ<br>f information on sever<br>infection in 12 countri<br>r than expected based<br>onatal death was simil- | AA<br>dition at<br>ction (ie,<br>dverse<br>ernal<br>thers<br>8<br>ent,<br>and 5.5<br>al<br>ity of<br>es<br>on pre-<br>ar<br>d | Topic Feedback |

Jag scrollar upp till artikelns rubrik där jag hittar **Summary and Recommendations** och visas även vilka **uppdateringar (What's new)** som tillkommit, listade efter månad, samt **introduktion** till ämnet mm. Jag hade även kunnat söka på COVID-19 och pregnancy i startsidans sökfält, i stället för att gå via Contents. Via **Contents: What's new** kan jag dock få en snabb överblick över vad som senast uppdaterats inom mitt område (här Pediatrics) i UpToDate.

| UpToDate <sup>®</sup> Search UpToDate                       | Q                                                                                                    | <mark>と</mark> Sofie Bibliotekarien ∨ CME 2.0 Log Out |  |  |  |  |
|-------------------------------------------------------------|----------------------------------------------------------------------------------------------------|-------------------------------------------------------|--|--|--|--|
| Contents 🗸 Calculators Drug Interactions                    | UpToDate Pathways                                                                                                    |                                                       |  |  |  |  |
| < Back                                                      |                                                                                                    | Find 🗇 🗠 🗚 🖓                                          |  |  |  |  |
| Topic Outline                                               | COVID-19: Pregnancy issues and antenatal                                                                                                    |                                                       |  |  |  |  |
| SUMMARY AND RECOMMENDATIONS                                 | care                                                                                                    |                                                       |  |  |  |  |
| WHAT'S NEW                                                  | Authors: <u>Vincenzo Berghella, MD</u> , <u>Brenna Hughes, MD, MSc</u><br>Section Editor: <u>Charles J Lockwood, MD, MHCM</u>                                                                        |                                                       |  |  |  |  |
| INTRODUCTION                                                | Deputy Editor: <u>Vanessa A Barss, MD, FACOG</u><br>Contributor Disclosures                                                                                                    |                                                       |  |  |  |  |
| VIROLOGY AND ENIDEMIOLOGY                                   | All topics are updated as new evidence becomes available and our <u>peer review process</u> is                                                                                                    | complete.                                             |  |  |  |  |
| PREVENTION                                                  | Literature review current through: Apr 2021.   This topic last updated: May 14, 2021.                                                                                                    | _                                                     |  |  |  |  |
| Everyone                                                    |                                                                                                    | ži                                                    |  |  |  |  |
| Pregnant mothers with children in the nome Pregnant workers | Neonatal outcome of maternal COVID 19 (May 2021)                                                                                                    | Feedba                                                |  |  |  |  |
| Vacci                                                       | Neonatal outcome of maternal COVID-19 (May 2021)                                                                                                    |                                                       |  |  |  |  |
| Pre- a UpToDate <sup>®</sup> Search UpToDate                | Q                                                                                                    |                                                       |  |  |  |  |
| Repri < Back COVID-19: Pregnancy issues and an              | Find Find                                                                                                    | a ≪ AA □                                              |  |  |  |  |
| CLINI Topic Outline $\checkmark$                            | INTRODUCTION                                                                                                    |                                                       |  |  |  |  |
| SUMMARY AND RECOMMENDATIONS                                 | Severe acute respiratory syndrome coronavirus 2 (SARS-CoV-2) is the virus that causes coronavir                                                                                                    | us disease 2019                                       |  |  |  |  |
| WHAT'S NEW (                                                | WHAT'S NEW       (COVID-19). This topic will discuss issues related to SARS-CoV-2 and COVID-19 in pregnant persons during the prenatal                                                               |                                                       |  |  |  |  |
| INTRODUCTION                                                | period. Labor, delivery, and postpartum issues are discussed separately. (See <u>"COVID-19: Labor,</u><br>postpartum issues and care".)                                                              | <u>delivery, and</u>                                  |  |  |  |  |
| VIROLOGY AND EPIDEMIOLOGY                                   | nformation about the virus and COVID-19 are evolving rapidly, and interim guidance by multipl                                                                                                    | e organizations is                                    |  |  |  |  |
| PREVENTION C                                                | constantly being updated and expanded. Links to society and government-sponsored guideline countries and regions around the world are provided separately. (See <u>'Society guideline links</u> ' be | s from selected<br>low.)                              |  |  |  |  |

### **Funktion: Calculators**

Jag klickar på **Calculators** i det blå länkfältet överst på startsidan och kommer till en sida med länkar till hjälpmedel för att exempelvis konvertera temperatur från Farenheit till Celsius och vikt från kilogram till pound eller stone inom olika specialiteter mm. I exemplet nedan visas hur jag kan kalkylera på vikt samt ett frågeformulär att använda när jag behandlar en patient med sömnbesvär.

| UpToDate <sup>®</sup> Search                             | n UpToDate                                                                          | Q                                                                                                    | Sofie Bibliotekarien ∨ CME 2.0                       | Log Out    |
|----------------------------------------------------------|-------------------------------------------------------------------------------------|----------------------------------------------------------------------------------------------------|------------------------------------------------------|------------|
| Contents 🗸 Calculators                                   | Drug Interactions UpToDate Pathways                                                 |                                                                                                    |                                                      |            |
| < Back Calculators                                       |                                                                                     |                                                                                                    |                                                      |            |
| View By Specialty List Alphabetic ALLERGY AND IMMUNOLOGY | CALCULATORS                                                                         | Calculator: Sleep problems questionnaire in adults                                                                                                    | WakeUp + StayingAsleep + FeelingTired                |            |
| Clinical Criteria<br>Temperature unit conversions        | Calculators: Exempel                                                                | Input:<br>How often in the past month did you:<br>Have trouble falling asleep?<br>Not at all (0 points) v<br>Wake up several times per night?<br>Not at all (0 points) v<br>Have trouble staying asleep including waking far too early)?                                                            | Results:                                             |            |
| Weight unit conversions                                  | UpToDate Search UpToDate                                                            | Word at all (0 points)<br>Wake up after your usual amount of sleep feeling tired and worn out?<br>Not at all (0 points)<br>Vot at all (0 points)                                                                                                    | keset form                                           |            |
| Medical Equations                                        | Contents       Calculators       Drug Interactions         < Back       Calculators | Interpretation<br>Have trouble failing asleep?<br>Wake up several times per night?<br>Have trouble staring asleep (including waking far too early)?<br>Wake up after your usual amount of sleep feeling tired and worn out?<br>Wake up after your usual amount of sleep feeling tired and worn out? | rion Score                                           |            |
| Absolute eosinophil count                                | SI unit to conventional (gravimetric, imperial, US)                                 | UpToDate <sup>®</sup> Search UpToDate                                                                                                    | Q                                                    |            |
| Conventional (gravimetric, imp                           | SLEEP MEDICINE CALCULATORS                                                          | Contents ~ Calculators Drug Interactions UpTo                                                                                                    | Date Pathways                                        |            |
|                                                          | Epworth Sleepiness Scale (ESS) in adults                                            | Calculator: Weight unit conversions                                                                                                    |                                                      |            |
|                                                          | Sleep problems questionnaire in adults                                              |                                                                                                    | FROM:<br>Pull-Down<br>TO:                            | ~          |
|                                                          | Temperature unit conversions                                                        |                                                                                                    | Pull-Down                                            | ~          |
|                                                          | Weight unit conversions                                                             |                                                                                                    | Set maximal display precision in decimal points: 1 🗸 | Reset form |

### **Funktion: Drug Interactions**

Jag klickar på **Drug Interactions** i det blå länkfältet överst på startsidan och kommer till **Lexicomp** där jag kan söka på läkemedel och se hur ett visst läkemedel/verksam substans kan interagera med ett annat samt rekommendationer i användning. I exemplet söker jag på **Bupropion.** Jag skriver namnet i sökrutan och klickar på knappen med texten **Analyze.** Jag får träff på **BuPROPion** som läggs till i en lista under sökrutan. När jag klickar på BuPROPion får jag upp en sida med information om fastställda effekter samt rekommendationer.

| UpToDate®                                                                                                    |                          | 🙎 Sofie Bibliotekarien 🗸 🦷 CME                                                | E 2.0 Log Out                           |                                                                      |  |  |
|----------------------------------------------------------------------------------------------------|--------------------------|-------------------------------------------------------------------------------|-----------------------------------------|----------------------------------------------------------------------|--|--|
| Contents V Calculators Drug Interactions UpToDate Pathways                                                                      |                          |                                                                               |                                         |                                                                      |  |  |
| UpToDate <sup>®</sup>                                                                                                    |                          |                                                                               |                                         |                                                                      |  |  |
| Add items to your list by searching below.                                                                                      | ons                      | <ul><li>X Avoid combination</li><li>D Consider therapy modification</li></ul> | C Monitor therapy<br>B No action needed | A       No known interaction         More about Risk Ratings       ▼ |  |  |
| ITEM LIST                                                                                                    | 101 R                    | 101 Results                                                                   |                                         |                                                                      |  |  |
| Clear List An                                                                                                    | alyze X                  | BuPROPion (CYP2B6 Substrates (High risk w<br>Abametapir                       | vith Inhibitors))                       |                                                                      |  |  |
| BuPROPion                                                                                                    | X                        | BuPROPion (CYP2D6 Inhibitors (Strong))<br>DOXOrubicin (Conventional)          |                                         |                                                                      |  |  |
| Display complete list of interactions for an ind<br>item by clicking item name. Add another item<br>for potential interactions. | dividual<br>I to analyze | BuPROPion<br>Iobenguane Radiopharmaceutical Products                          |                                         |                                                                      |  |  |
|                                                                                                    | X                        | BuPROPion (CYP2D6 Inhibitors (Strong))<br>Mequitazine                         |                                         |                                                                      |  |  |
|                                                                                                    | X                        | BuPROPion<br>Monoamine Oxidase Inhibitors                                     |                                         |                                                                      |  |  |
|                                                                                                    | X                        | BuPROPion (CYP2D6 Inhibitors (Strong))<br>Pimozide                            |                                         |                                                                      |  |  |
| NOTE: This tool does not address chemical<br>related to I.V. drug preparation or admini                                         | compatibility X          | BuPROPion (CYP2D6 Inhibitors (Strong))<br>Thioridazine                        |                                         |                                                                      |  |  |
| © 2021 UpToDate, Inc. and/or its affiliates. All Righ                                                                           | ts Reserved.             | BuPROPion                                                                     |                                         |                                                                      |  |  |

### Funktion: UpToDate Pathways

Jag klickar på **UpToDate Pathways** i det blå länkfältet överst på startsidan och kommer till en del av databasen som innehåller flödesscheman som kan hjälpa vårdpersonal att diagnostisera och överväga behandlingsinsats för patienter.

Exempel kommer på nästa sida, jag klickar på länken COVID-19: Initial telephone triage of adult outpatients

| UpToDa     | ate®        |                       |                                  |                 |                                     | <mark>8</mark> Sofie | e Bibliotekarien 🗸 | CME 2.0      | Log Out | <b>A</b> |
|------------|-------------|-----------------------|----------------------------------|-----------------|-------------------------------------|----------------------|--------------------|--------------|---------|----------|
| Contents 🗸 | Calculators | Drug Interactions     | UpToDate Pathways                |                 |                                     |                      |                    |              |         |          |
|            |             |                       |                                  |                 |                                     |                      |                    |              |         |          |
|            |             | UpToDate®             | Search UpToDate                  |                 | Q                                   |                      | 🙎 Sofie Bibl       | iotekarien 🗸 | CME 2.0 | Log Out  |
|            |             | Contents V Cal ula    | ators Drug Interactions          | UpToDate Pathwa | ays                                 |                      |                    |              |         | _        |
|            |             | < Back Pathways       |                                  |                 |                                     |                      |                    |              |         |          |
|            |             | View By Specialty     | t Alphabetically Search Pathy    | /ays            | Clinically Significant Updates Only |                      |                    |              |         |          |
|            |             | Hematology            |                                  |                 |                                     |                      |                    |              |         |          |
|            |             | COVID-19: Anticoag    | ulation in adults with COVID-19  |                 |                                     |                      |                    |              |         |          |
|            |             | Hospital Medicine     |                                  |                 |                                     |                      |                    |              |         |          |
|            |             | COVID-19: Anticoag    | ulation in adults with COVID-19  |                 |                                     |                      |                    |              |         |          |
|            |             | Infectious Diseases   |                                  |                 |                                     |                      |                    |              |         |          |
|            |             | COVID-19: Anticoag    | ulation in adults with COVID-19  |                 |                                     |                      |                    |              |         |          |
|            |             | COVID-19: Initial tel | ephone triage of adult outpatien | S               |                                     |                      |                    |              |         |          |

"This UpToDate Pathway describes general criteria to determine the most appropriate clinical setting for patient evaluation. However, the criteria that follow are not fixed and will vary by institution, by region, and even over time with changing resource availability."

Jag använder nu flödesschemat som ett stöd i triage av en patient. Scrolla ner i rutan för Scope för att komma till en knapp med text Start Pathway.

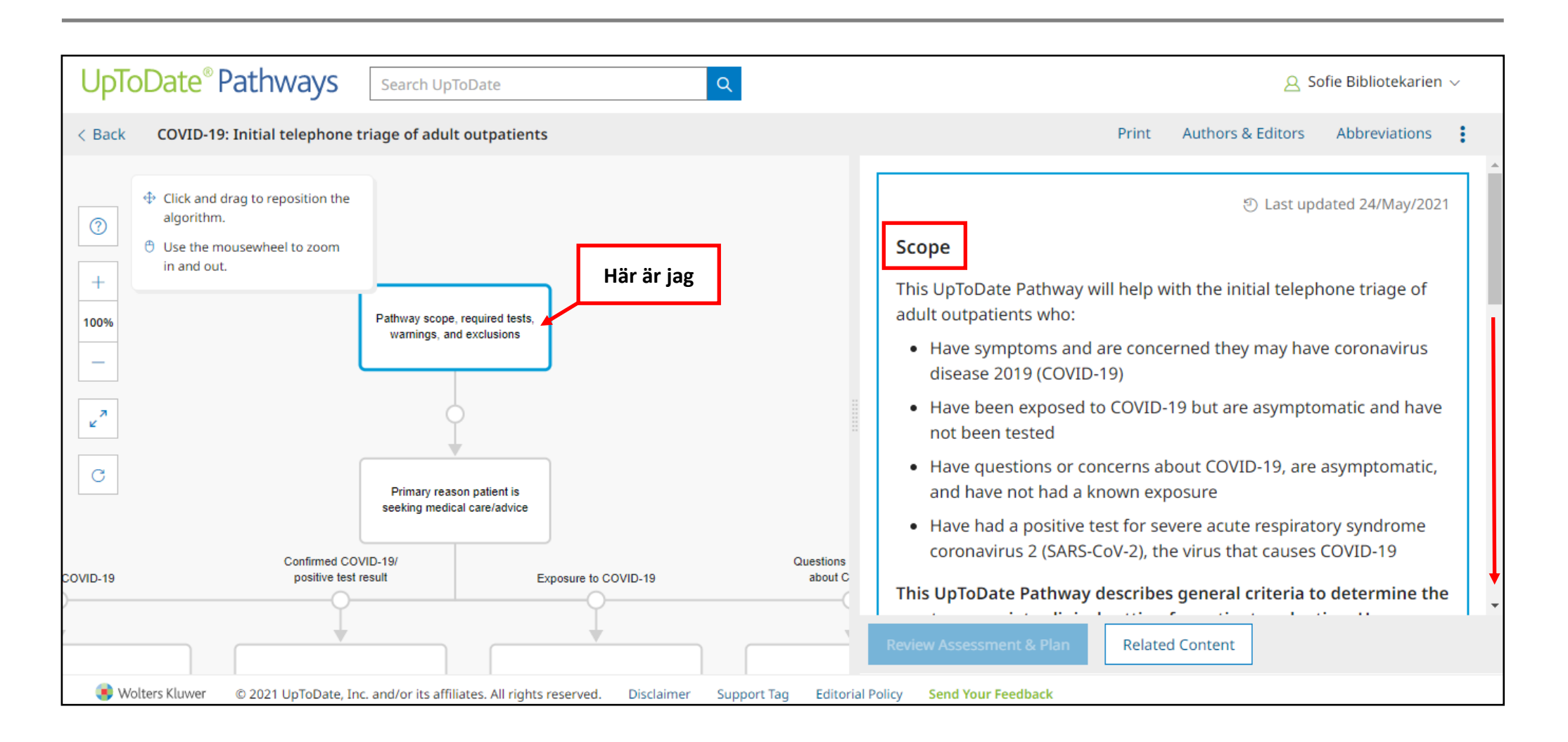

När jag klickat på Start Pathway skickas jag vidare till stegvisa sektioner som skickar mig vidare i flödesschemat med rekommendationer i fortsatt arbete.

Patienten i exemplet har exponerats för COVID-19 så jag klickar i cirkeln intill texten Exposure to COVID-19.

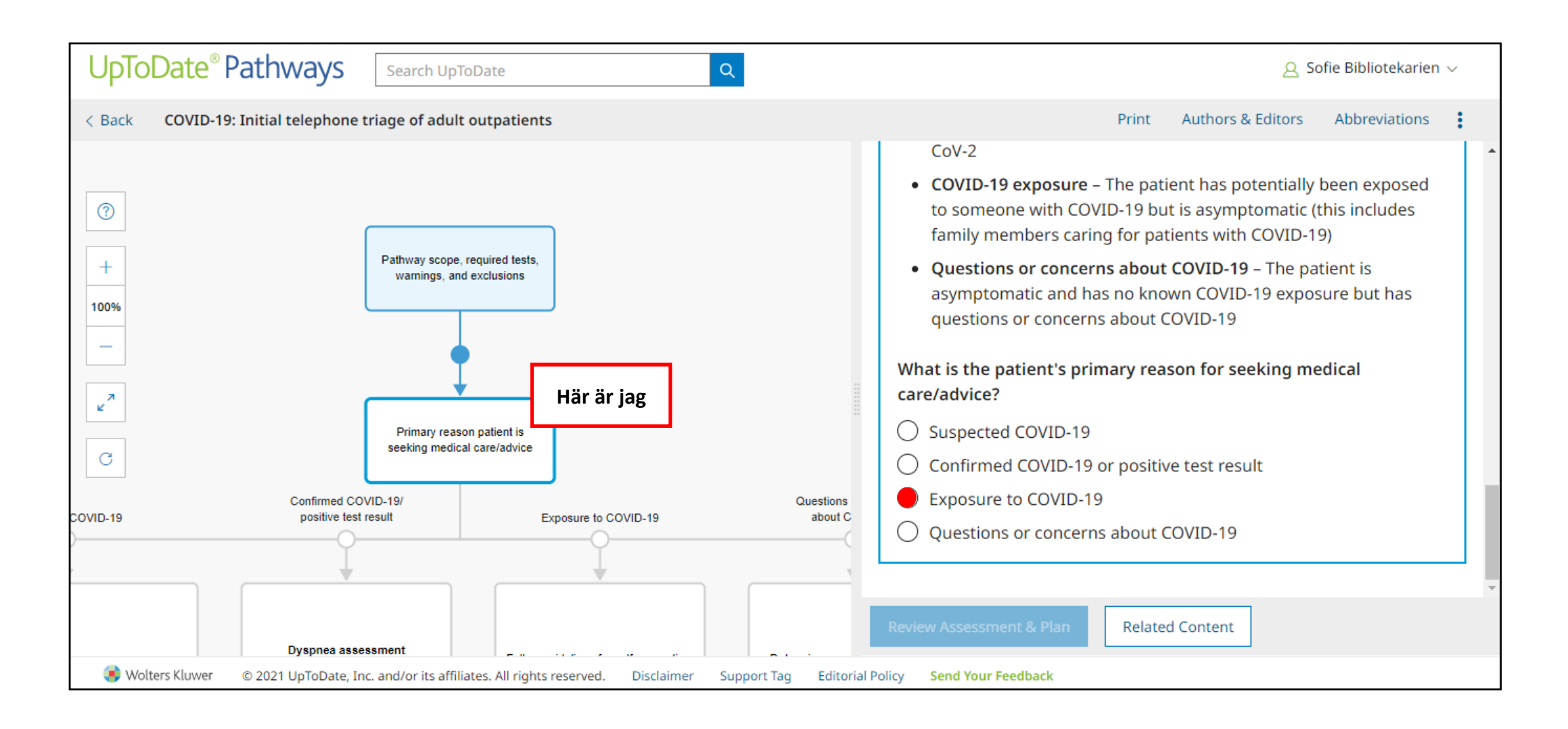

När jag klickat på Exposure to COVID-19 skickas jag till nästa rekommendation i flödesschemat. Sedan klickar jag på knappen Review Assessment & Plan.

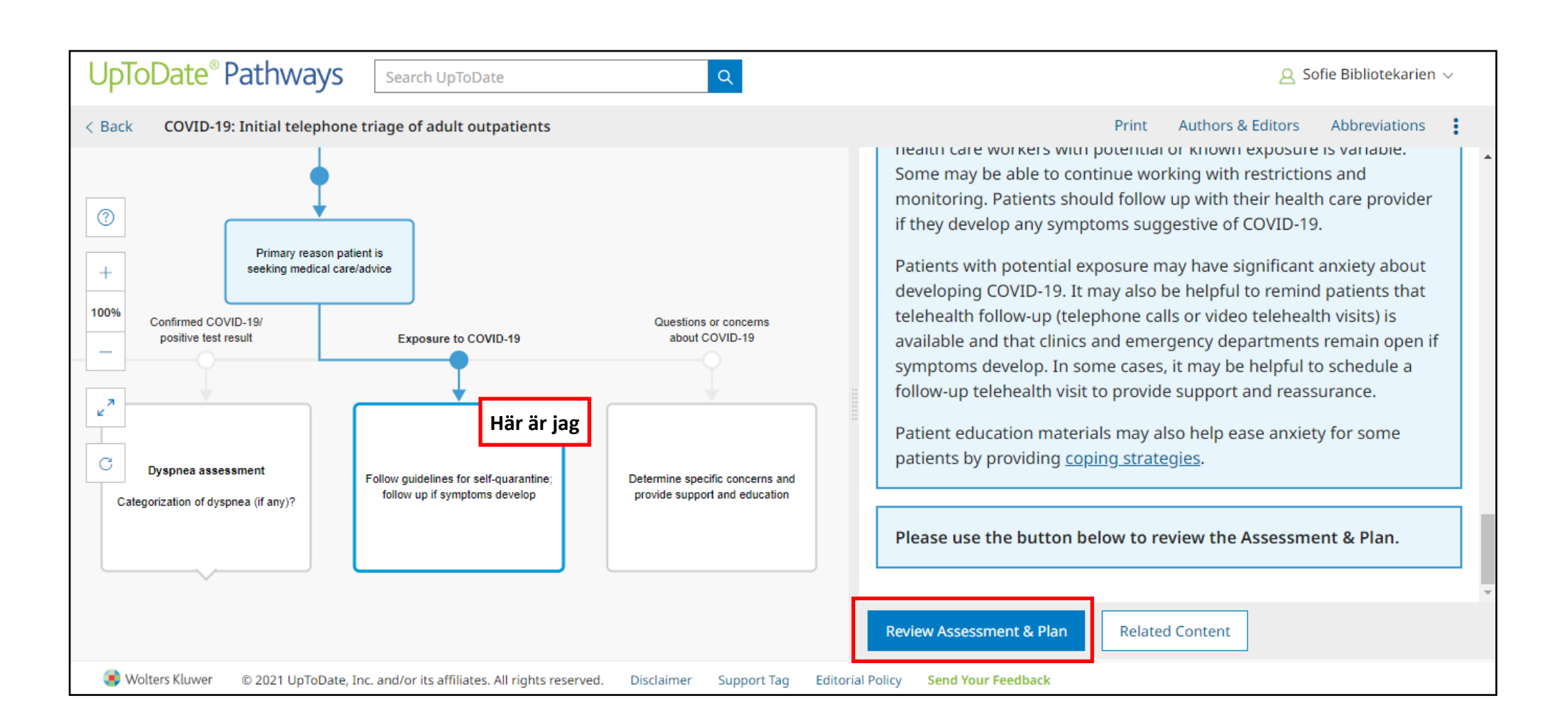

Review Assessment & Plan ger mig generella rekommendationer som kan stötta mig i mitt arbete men jag måste ta reda på vilka riktlinjer som gäller nationellt och på min arbetsplats. "... continue working with restrictions" kan exempelvis innebära att ta hand om administration via hemarbete, om detta är möjligt.

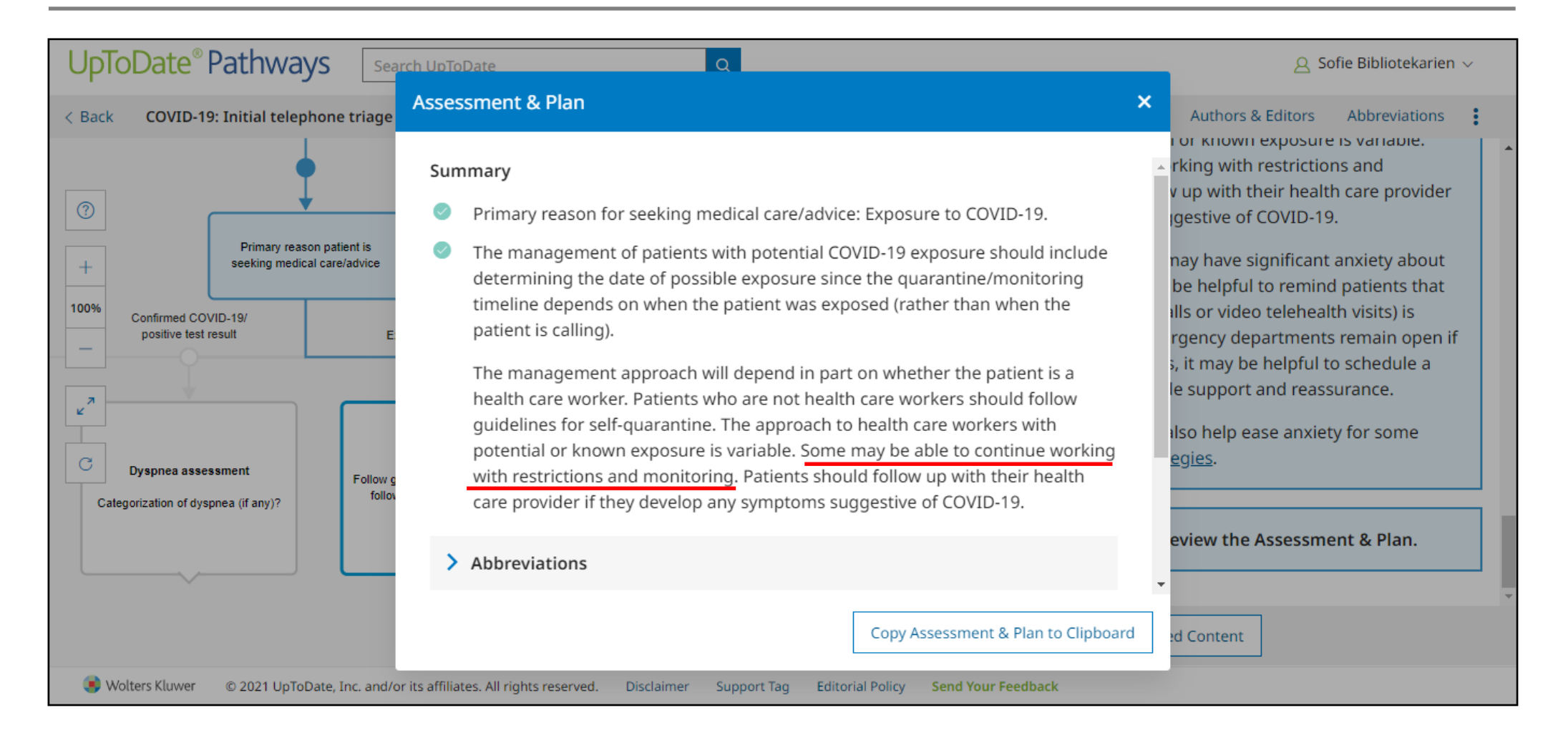

### På tal om riktlinjer...

Informationen i UpToDate baseras på den senaste internationella forskningen och evidensen. **Hur är det med riktlinjer?** Kan jag hitta svenska riktlinjer i UpToDate? Hänvisning till nationella riktlinjer, däribland svenska, kan finnas i artikelreferenser men det är ingen regel och kan vara svårt att söka på. Det finns ingen samlad förteckning över varje lands riktlinjer, rekommendationen i UpToDate är att ta reda på riktlinjer via andra kanaler som statliga myndigheter (exempelvis <u>Socialstyrelsens nationella riktlinjer</u>), nationella förbund eller den egna arbetsgivaren eftersom det kan finnas både nationella och lokala

# → FINDING GUIDELINES

Guidelines can be found at the websites of the sponsoring organizations (eg, major medical organizations and clinical specialty societies), or by entering "clinical practice guidelines" into a search engine. "Practice guideline" can also be set as a limit term for type of article when using <u>PubMed</u> to search the US National Library of Medicine.

### → SOCIETY GUIDELINE LINKS

Links to society and government-sponsored guidelines from selected countries and regions around the world are provided separately. Specific guideline links topics can be found using the UpToDate search tool.

Examples of society guideline links topics include the following:

- (See "Society guideline links: Acute rhinosinusitis".)
- (See "Society guideline links: Community-acquired pneumonia in adults".)
- (See "Society guideline links: Drug allergy and hypersensitivity".)
- (See "Society guideline links: Hypertension in adults".)
- (See "Society guideline links: Hypothyroidism".)
- (See "Society guideline links: Screening for prostate cancer".)
- (See "Society guideline links: Urinary incontinence in adults".)
- (See "Society guideline links: Urinary tract infections in children".)

Jag testar att söka på society guidelines Coronavirus infection och får följande träff.

Rubrik Society guidelines links: COVID-19 - General guidelines for management känns som den mest relevanta träffen så jag klickar på den.

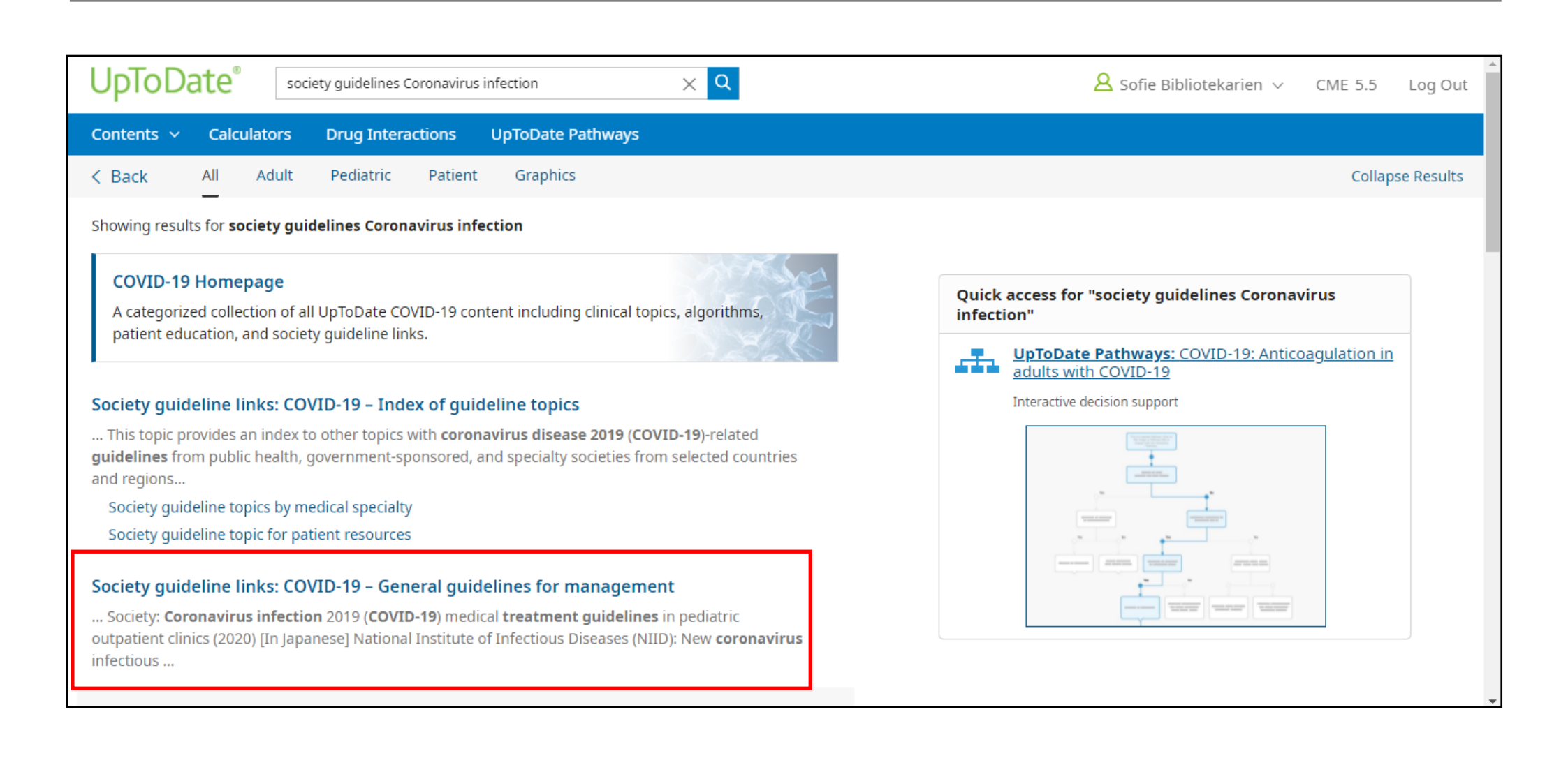

**Society guidelines links: COVID-19 - General guidelines for management** har länkar listade i den vänstra menyn för internationella riktlinjer samt riktlinjer från olika delar av världen. Sverige ingår inte i listan över länder med riktlinjer utan jag går i stället in på Folkhälsomyndighetens webbsida. Här hittar jag Folkhälsomyndighetens rekommendationer, vilka i sin tur hänvisar till lokala riktlinjer.

| UpToDate <sup>®</sup> society guidelines Coronavirus infection × Q & Sofie Bibliotekarien ~ CME 5.5 Lo |                                                                                                    |                                                                                                    |                                    |                  |                     | ut      |  |
|----------------------------------------------------------------------------------------------------|----------------------------------------------------------------------------------------------------|----------------------------------------------------------------------------------------------------|------------------------------------|------------------|---------------------|---------|--|
| Contents 🗸 Calculators Drug Interactions                                                               | UpToDate Pathways                                                                                                    |                                                                                                    |                                    |                  |                     |         |  |
| < Back                                                                                                 |                                                                                                    |                                                                                                    | society guidelines Corc Find       | ð                | « <b>А</b>          |         |  |
| Topic Outline                                                                                          | Society guideli                                                                                                    | ine links: COVID-19 -                                                                                                    | General guidelines                 | for mana         | agement             |         |  |
| Introduction                                                                                           |                                                                                                    |                                                                                                    |                                    |                  |                     |         |  |
| International                                                                                          | Introduction                                                                                                    |                                                                                                    |                                    |                  |                     |         |  |
| Canada                                                                                                 | This topic includes links                                                                                                    | to society and government-spon                                                                                                    | sored guidelines from selected co  | ountries and re  | gions around        |         |  |
| United States                                                                                          | the world. We will update these links periodically; newer versions of some guidelines may be available on each society's website. Some societies may require users to log in to access their quidelines. |                                                                                                    |                                    |                  |                     |         |  |
| Europe                                                                                                 | *                                                                                                    | , , , , , , , , , , , , , , , , , , ,                                                                                                    | Brass A.Ö. Minoritates             | aråk Tackanspråk | Lättläst In English | 4       |  |
| United Kingdom                                                                                         |                                                                                                    | Folkhälcomundighatan                                                                                                    |                                    |                  |                     | ack     |  |
| India                                                                                                  | Poknaisonyndighete                                                                                                    | 11                                                                                                    | Sök på webbplatsen                 |                  | Q                   | c Feedb |  |
| Australia–New Zealand                                                                                  | Statistik & rapportering                                                                                                    | Livsvillkor & levnadsvanor                                                                                                    | Mikrobiologi & laboratorieanalyser | Smittskydd       | & beredskap         | Topi    |  |
| Japan                                                                                                  | > Smittslavid & borodskap > Uthratt >                                                                                                    | Altuella utbrett - > Covid 10 - > Eñr porcepal inc                                                                                                    | m uffed ach ameara                 |                  |                     |         |  |
|                                                                                                    | -> SINIUSKYUU & DETEUSKAP -> OUDUUU ->                                                                                                    |                                                                                                    |                                    | h omeo           | a comt              |         |  |
| Si                                                                                                    | Smittskydd & beredskap<br>kliniska laboratorier angående covid-19                                                                                                    |                                                                                                    |                                    |                  | gsam                |         |  |
| Ai                                                                                                    | ntibiotika och<br>ntibiotikaresistens +                                                                                                    | Lyssna                                                                                                    | er anguende corra                  |                  |                     |         |  |
| К                                                                                                    | isberedskap +                                                                                                    | +       Här hittar du som arbetar inom vård och omsorg eller på kliniskt laboratorium information om covid-19.         Folkhälsomyndighetens rekommendationer kan användas som ett komplement till gällande föreskrifte utarbetade riktlinjer där du arbetar. |                                    |                  |                     |         |  |
| Si                                                                                                    | nittsamma sjukdomar                                                                                                    |                                                                                                    |                                    |                  |                     |         |  |

### UpToDate som app.

UpToDate har en app som laddas ner via Google Play (Android) eller App Store (iPhone). Du kan använda appen på mobila enheter som smartphones och surfplattor.

Jag har en Android smartphone i exemplet. Jag öppnar Google Play, skriver UpToDate i sökrutan, klickar på **Installera,** laddar ner appen och klickar på **Öppna**. Sedan måste jag **godkänna** att appen får tillgång till viss information på min enhet för att kunna gå vidare.

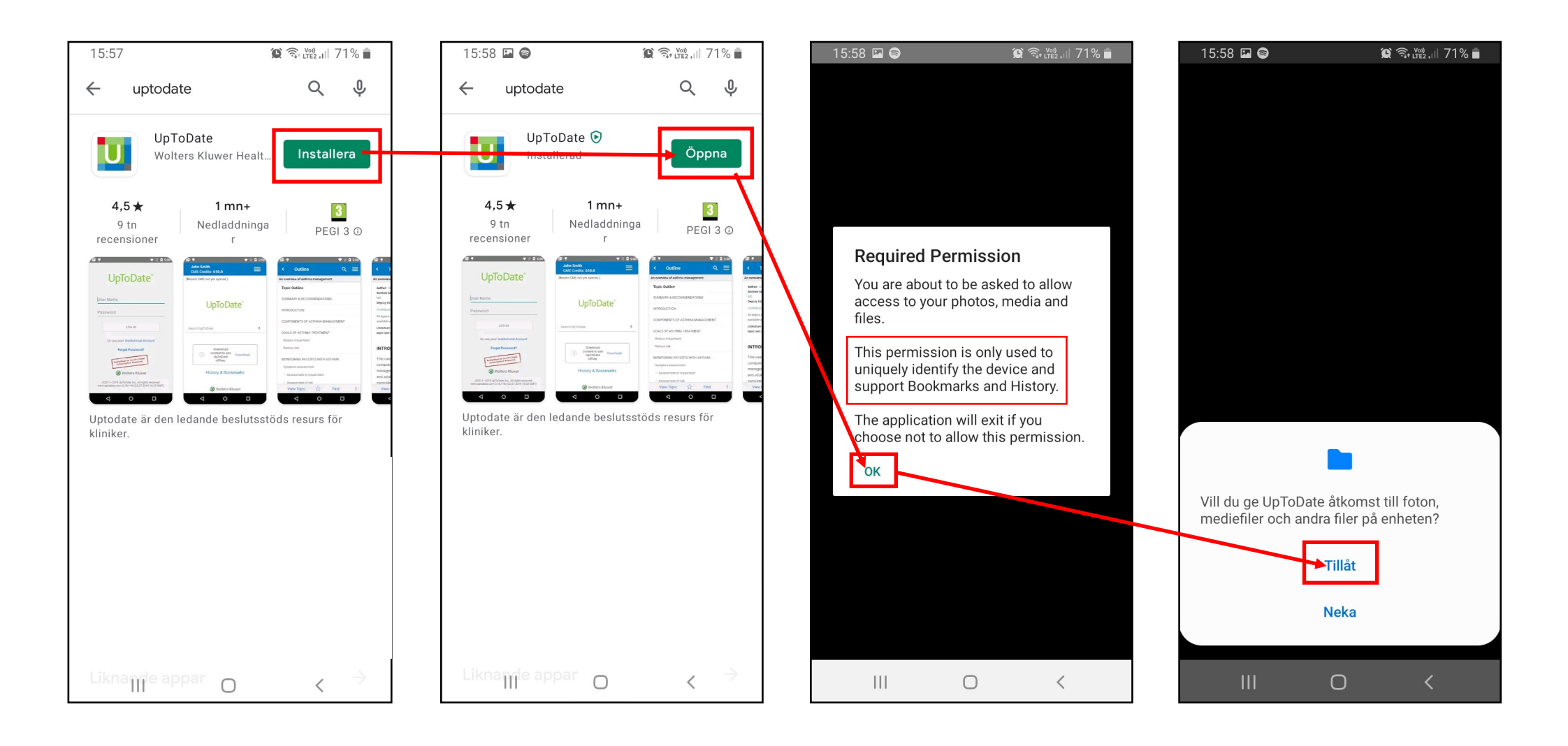

Nu kan jag logga in i UpToDate med **kontot jag skapade** när jag var uppkopplad mot regionens slutna nätverk. Jag fyller i mina uppgifter och klickar på **Log in.** På nästa sida måste jag godkänna UpToDates användarvillkor, jag klickar på **Accept.** Jag kommer nu in i mitt konto i UpToDate.

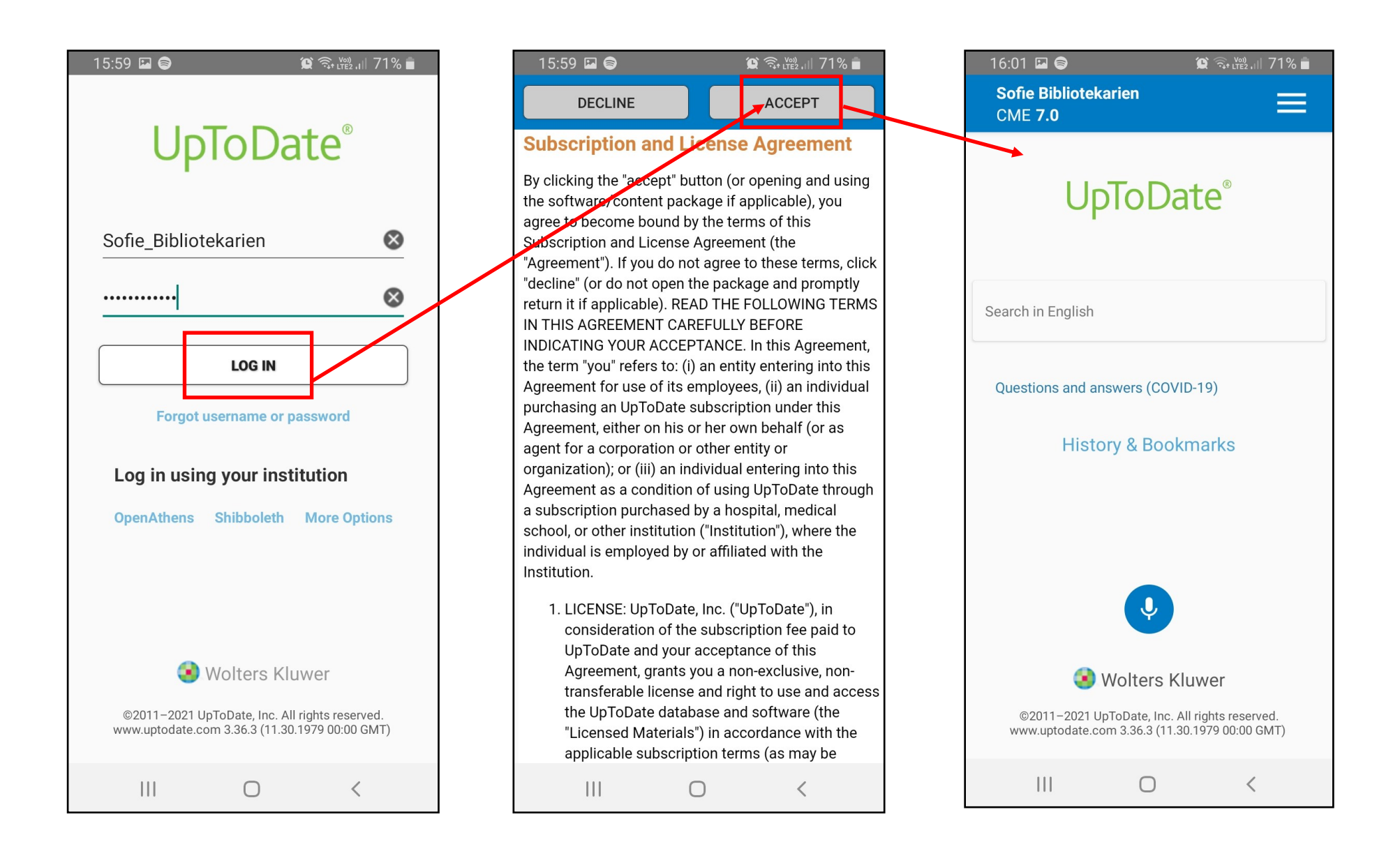

Appen innehåller samma material som i webbversionen men med tillägget röststyrning. Jag klickar på den blå knappen med en mikrofon på, godkänner att appen får använda enhetens mikrofon och säger, exempelvis, en diagnos högt så kommer appen ta fram tillgängligt material till mig.

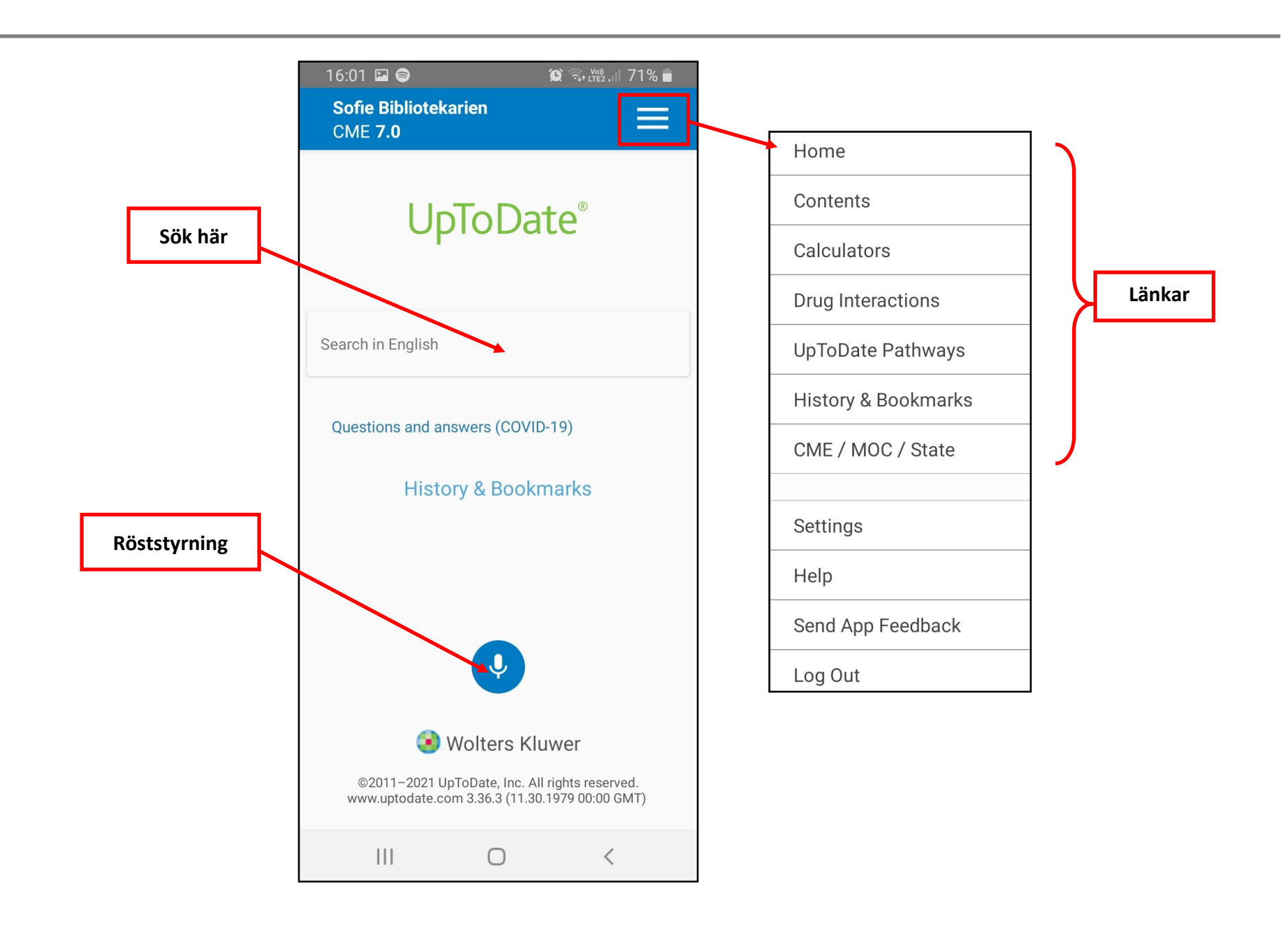

Jag provar att använda röststyrningen. Jag klickar på mikrofonknappen och säger "Bipolar disorder". Appen visar mig en lista på träffar som matchar min fras. Om jag vill gå in på en specifik artikel måste jag dock klicka på titeln.

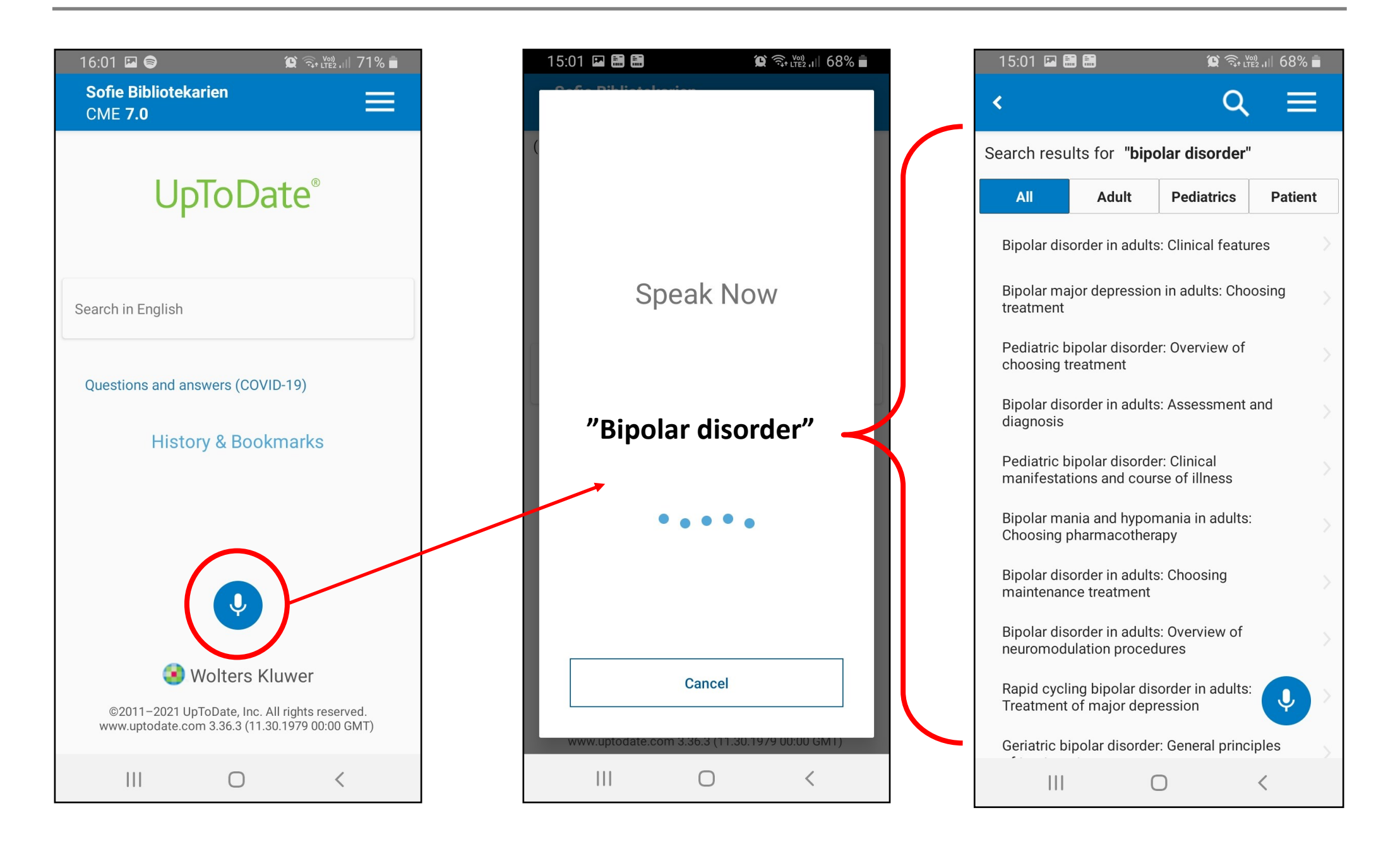